## Guía de Familia y Guardián Para Microsoft Teams

Todo lo que su estudiante necesita saber para comenzar con el aprendizaje en línea.

#### Queridos familiares y guardianes,

Te oímos. Su participación en la educación de su estudiante es más importante que nunca. Además de hacer malabarismos con el trabajo y las responsabilidades personales y garantizar que su familia se mantenga segura y saludable, ahora está ayudando con el aprendizaje remoto. Tienes mucho en tu plato.

**Estamos aquí para ayudar.** En esta guía se explica cómo configurar y empezar a usar Microsoft Teams para que el alumno pueda segui aprendiendo y conectándose con su profesor y clase. Aprenderás por qué 75 millones de personas de todo el mundo eligen Microsoft Teams todos los días.

**Pregúntanos cualquier cosa.** Si tiene preguntas, comentarios o sugerencias sobre esta guía, rellene este formulario: <u>aka.ms/FamilyGuideFeedback</u>

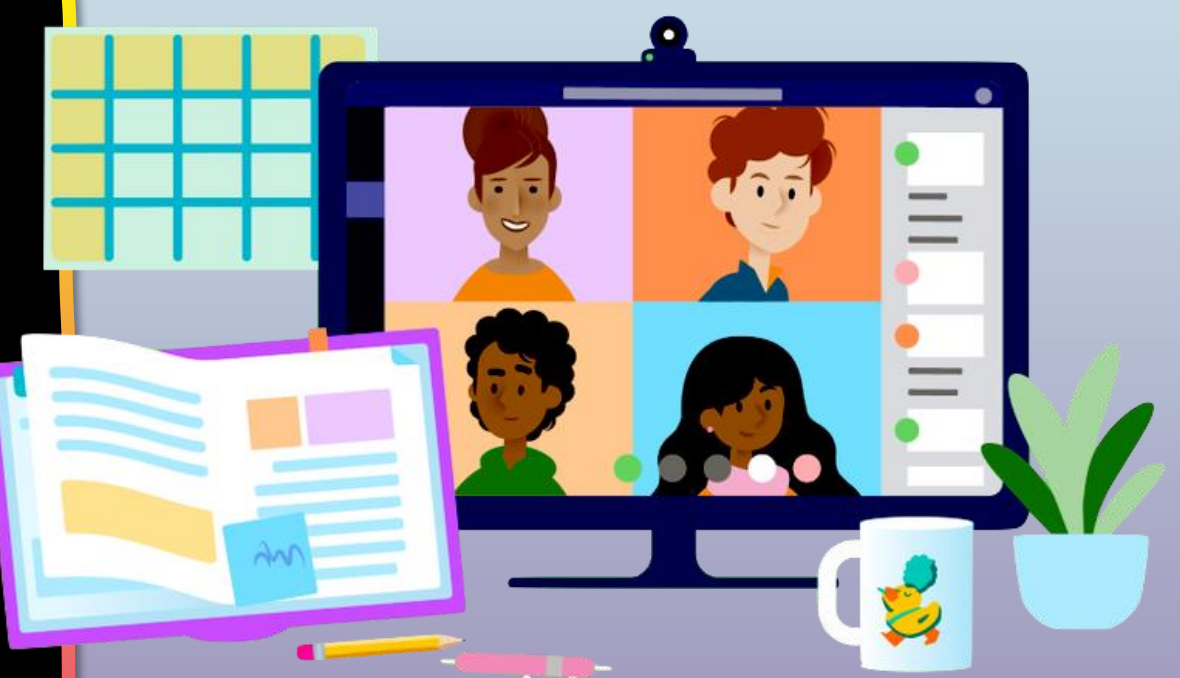

### Tabla de contenidos

#### Capítulo 1: Introducción a los equipos

- 1. <u>Descargar equipos en el escritorio</u>
- 2. <u>Descargar equipos en dispositivos móviles</u>
- 3. Inicia sesión en Teams online

#### Capítulo 2: Cómo ayudar a su estudiante a usar los equipos

- 1. <u>Acceso a un equipo de clase</u>
- 2. <u>Ver Tareas</u>
- 3. <u>Cargar y entregar las tareas</u>
- 4. Asistir a una clase virtual
- 5. <u>Buscar notas</u>
- 6. Chat con profesores y compañeros de clase

#### Capítulo 3: Preguntas frecuentes & Solución de problemas

- 1. El inicio de sesión de mi estudiante no funciona.
- 2. No encuentro la clase de mi estudiante durante la preparación.
- 3. Faltan las tareas de mi estudiante.
- 4. <u>Mi estudiante se perdió una clase, ¿qué pasa ahora?</u>
- 5. ¿Qué sucede si tengo más de un alumno que usa Teams?
- 6. ¿Qué hago si tenemos un ancho de banda de Internet bajo?
- 7. <u>Solución de problemas de audio</u>
- 8. <u>Recursos adicionales</u>

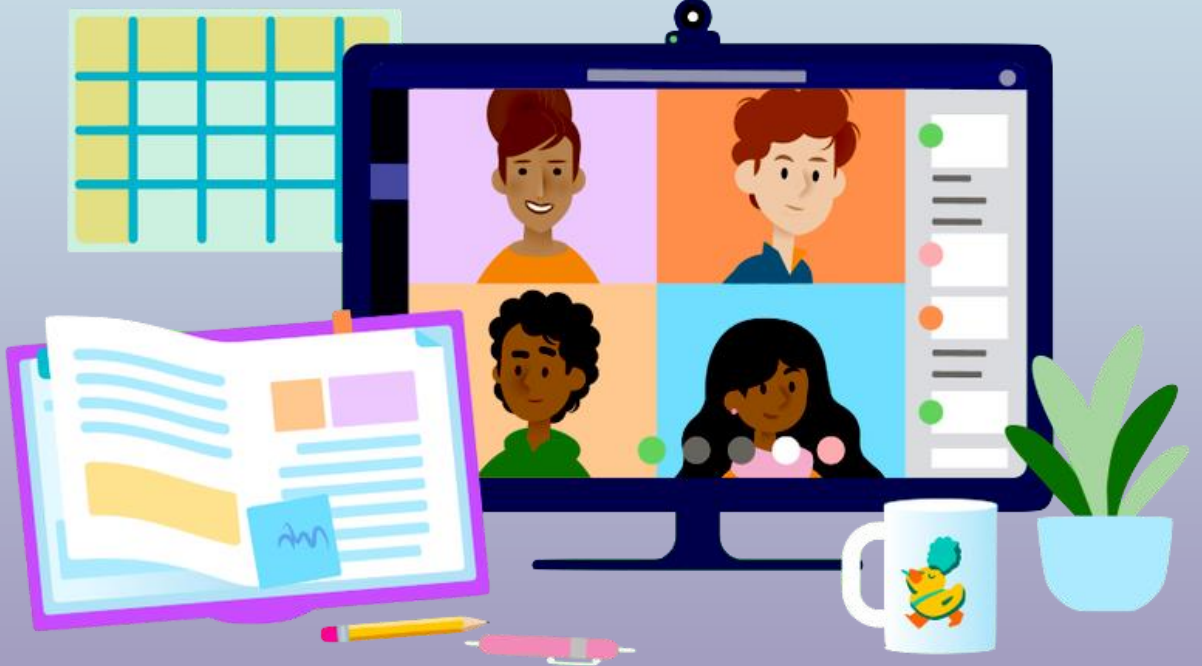

## Empezar a trabajar con Teams

- 1. Descargar equipos en el escritorio
- 2. Descargar equipos en dispositivos móviles
- 3. Inicia sesión en Teams online

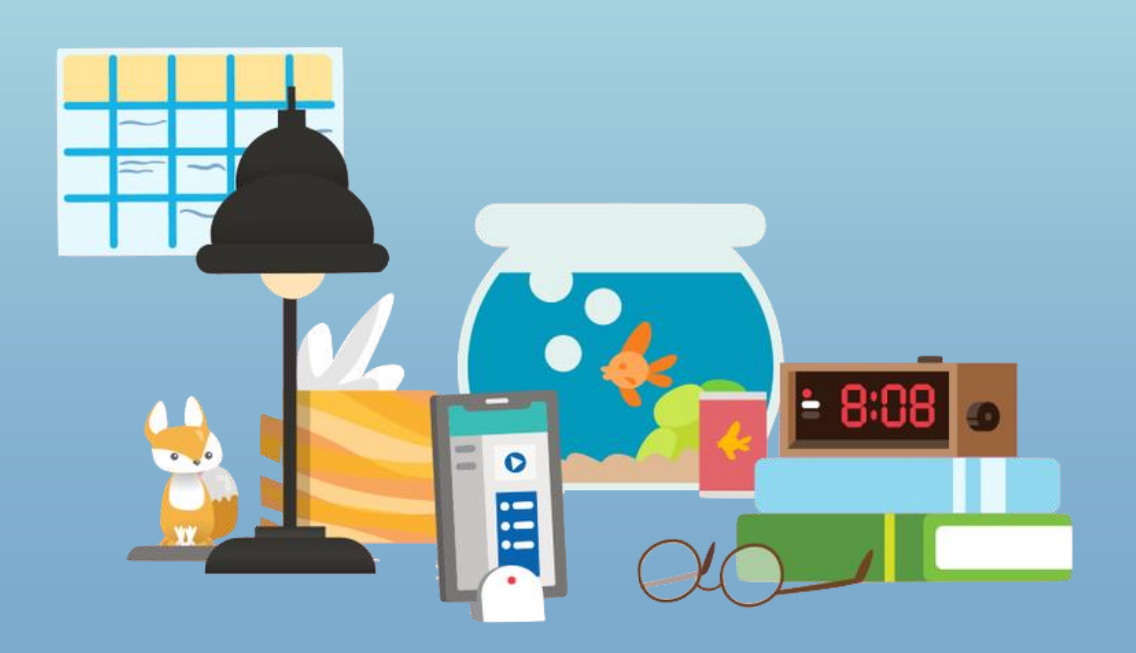

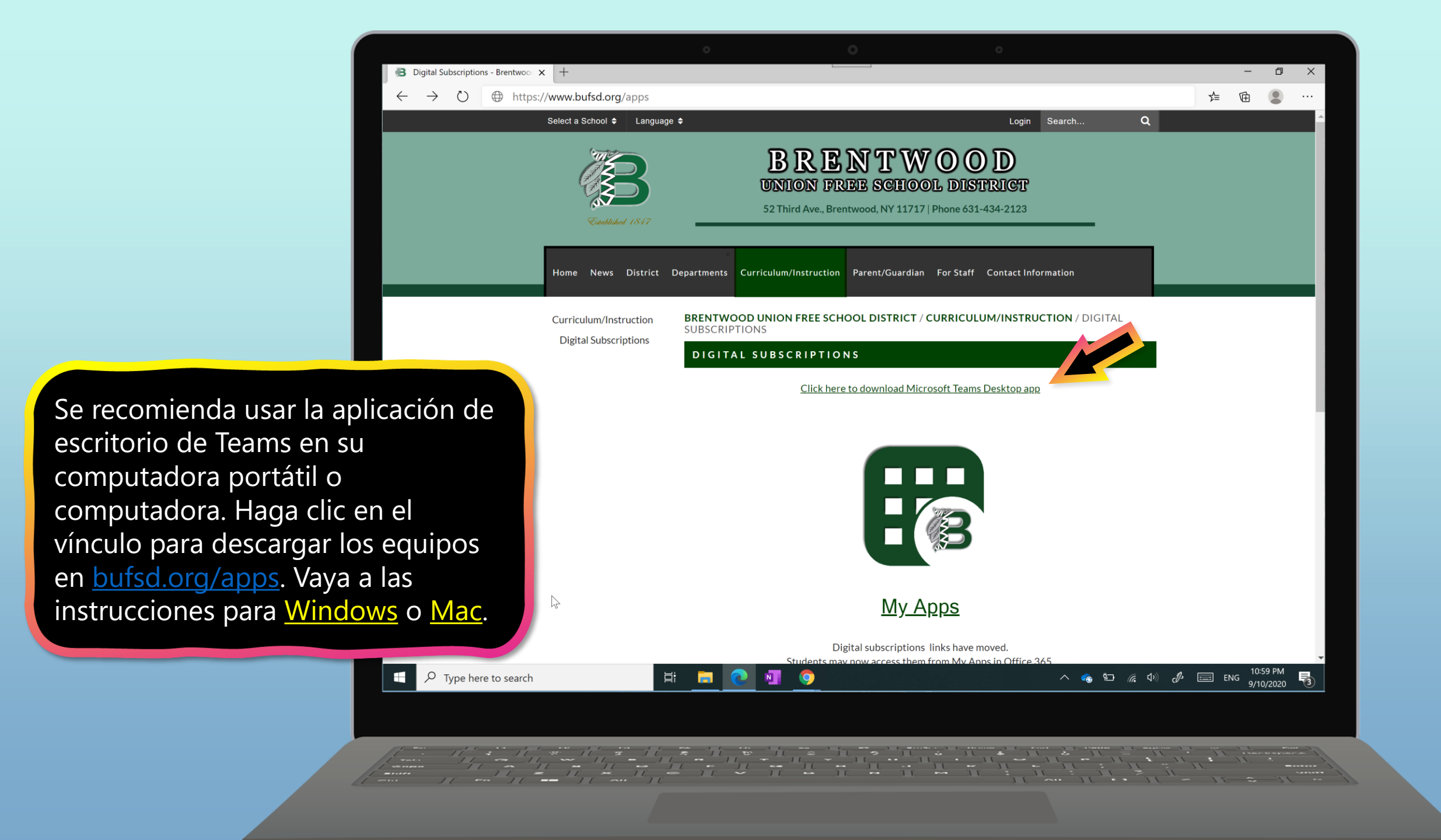

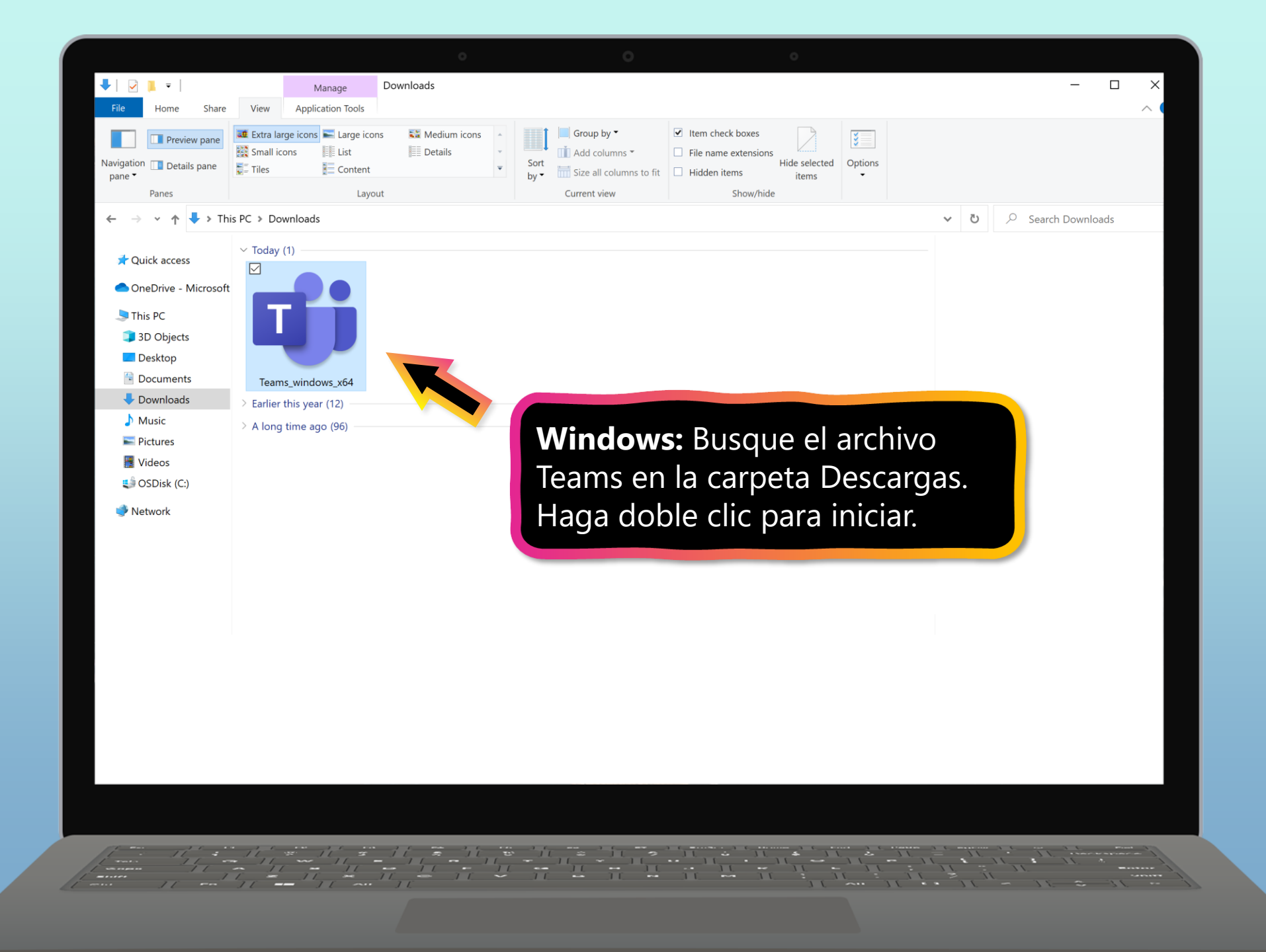

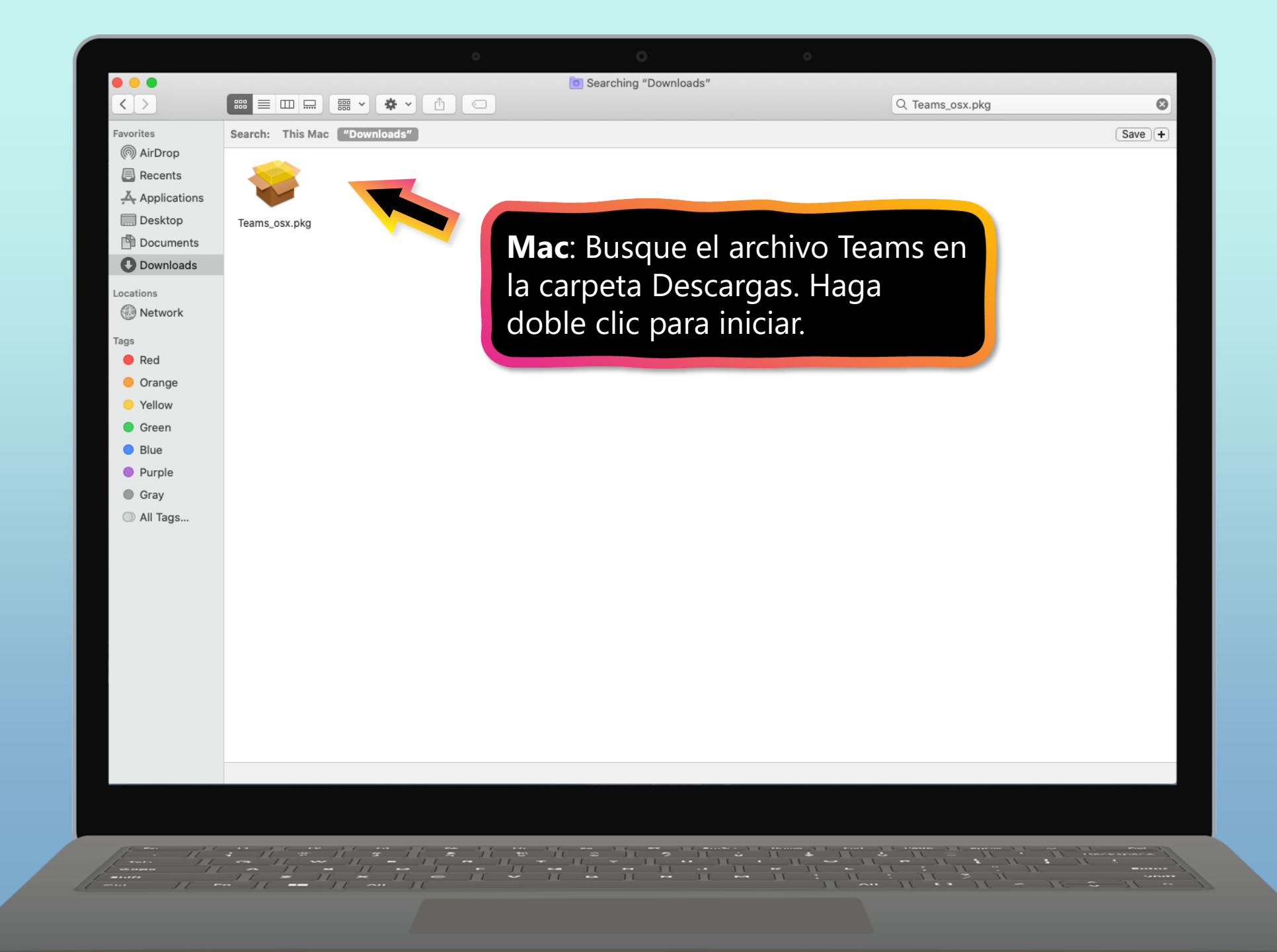

|                                  |                         | • O        | 0 |                               |
|----------------------------------|-------------------------|------------|---|-------------------------------|
|                                  | Microsoft Teams         | Q. Search  |   | <b>A</b>                      |
| Activity                         | Teams                   |            |   | (i) 85 <sup>*</sup> Join team |
| tini<br>Teams                    | ▼ Your teams            |            |   |                               |
| Assignments<br>Calendar<br>Files | Ms. T's 5th Grade Class |            |   |                               |
| iEstás list                      | to para u               | sar Teams! |   |                               |
| нер                              |                         |            |   |                               |
|                                  |                         |            |   |                               |

## Empezar a trabajar con Teams

- 1. <u>Descargar equipos en el escritorio</u>
- 2. Descargar equipos en dispositivos móviles
- 3. Inicia sesión en Teams online

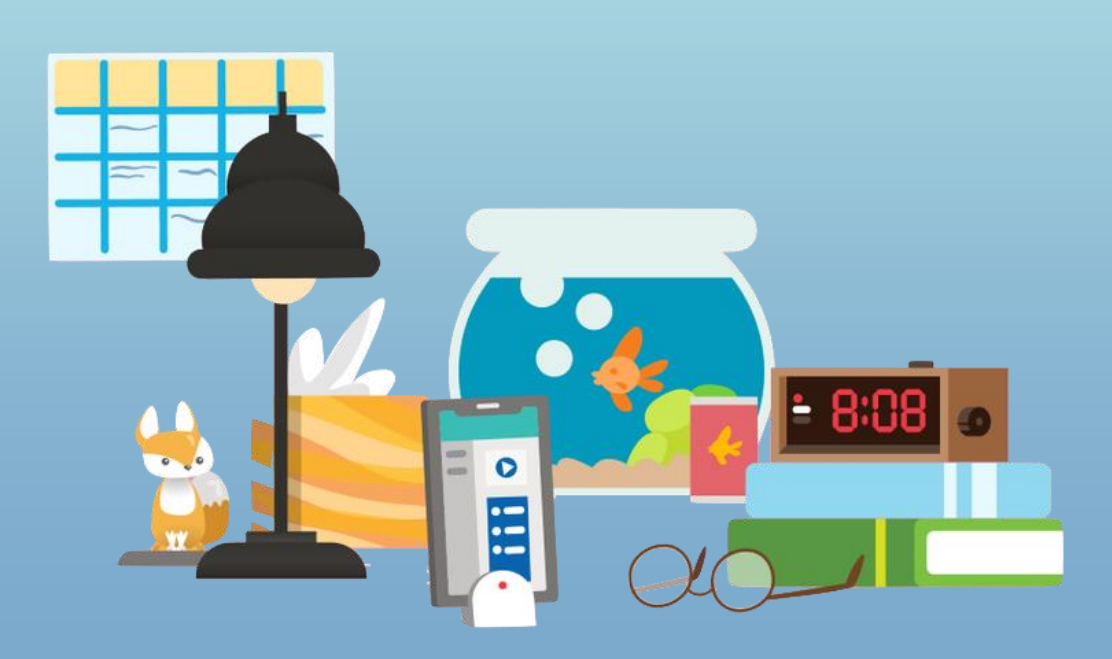

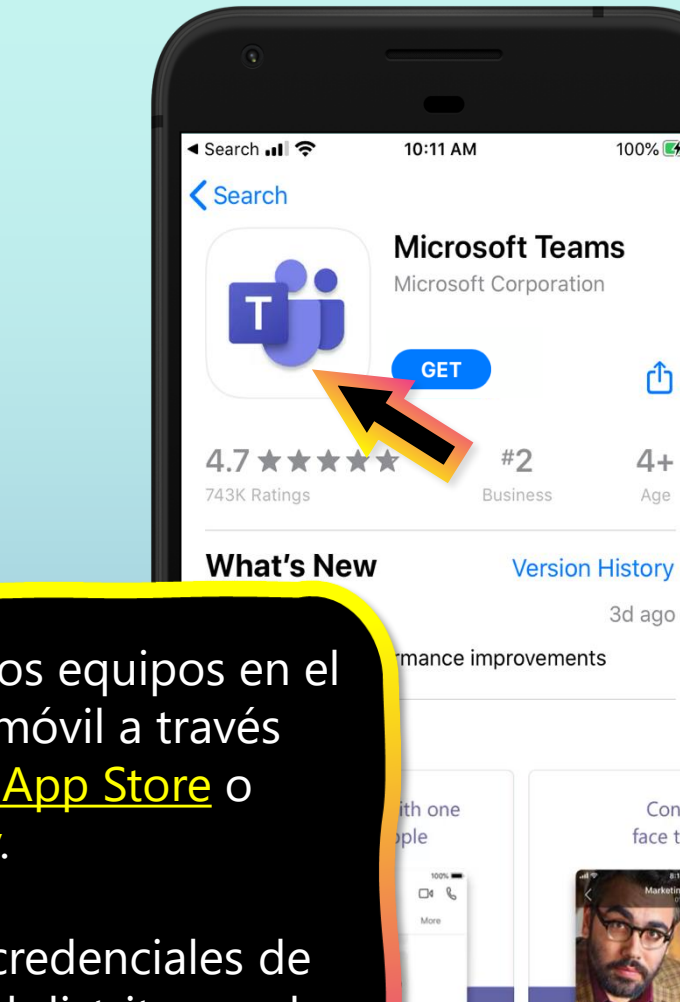

۲

Apps

٢

Arcade

100% 🚰

Û

4 +

Age

Conne

face to

Q

Search

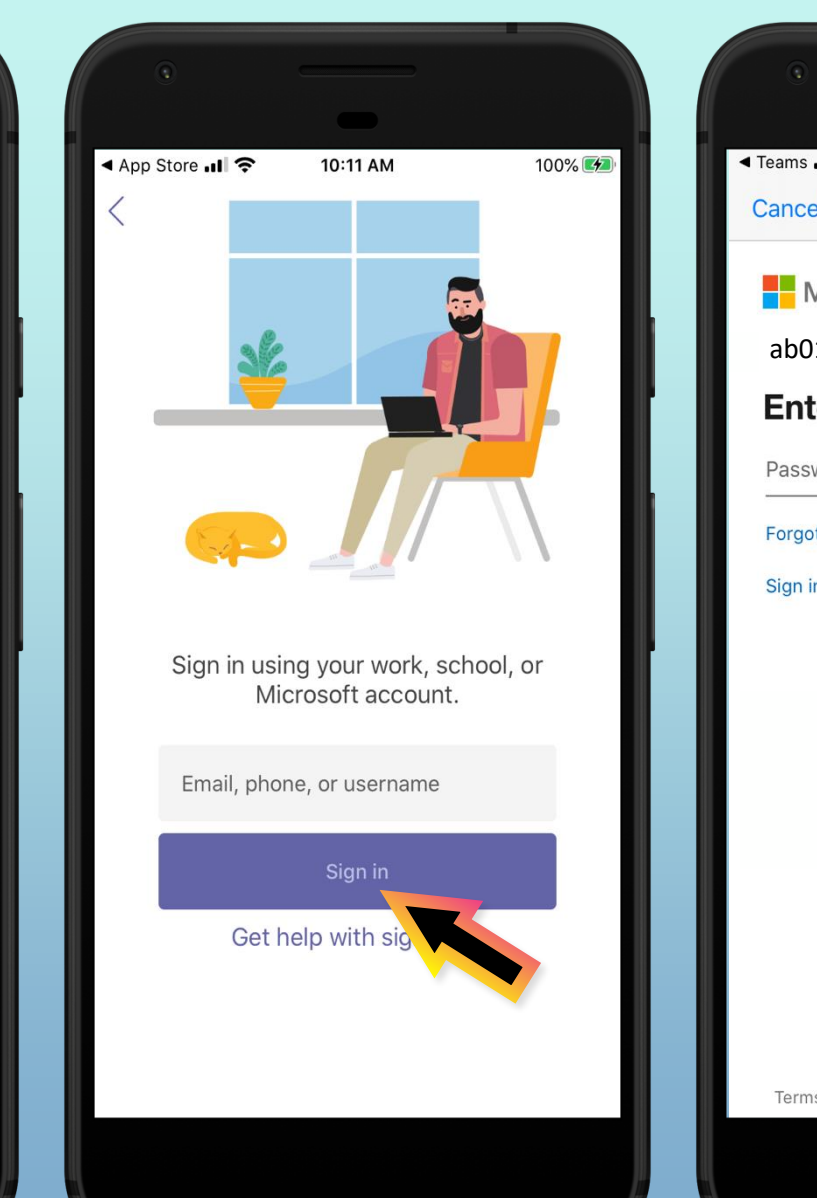

◄ Teams III ? 10:12 AM 100% 🛃 Get Codes Cancel Microsoft ab012345@bufsd.org **Enter password** Password Forgot my password Sign in with another account Sign in Terms of use Privacy & cookies ...

Descargue los equipos en el dispositivo móvil a través de la <u>Apple App Store</u> o Google Play.

Ingrese las credenciales de la cuenta del distrito escolar de su estudiante.

La aplicación le pedirá que permita notificaciones. Haga clic **Allow** (**Conceder**).

Las notificaciones enviarán una alerta a su dispositivo móvil cuando algo importante esté sucediendo en la clase de su alumno, como una reunión de clase, nuevas tareas o un anuncio importante. Puede ajustar esto en **Configuración**.

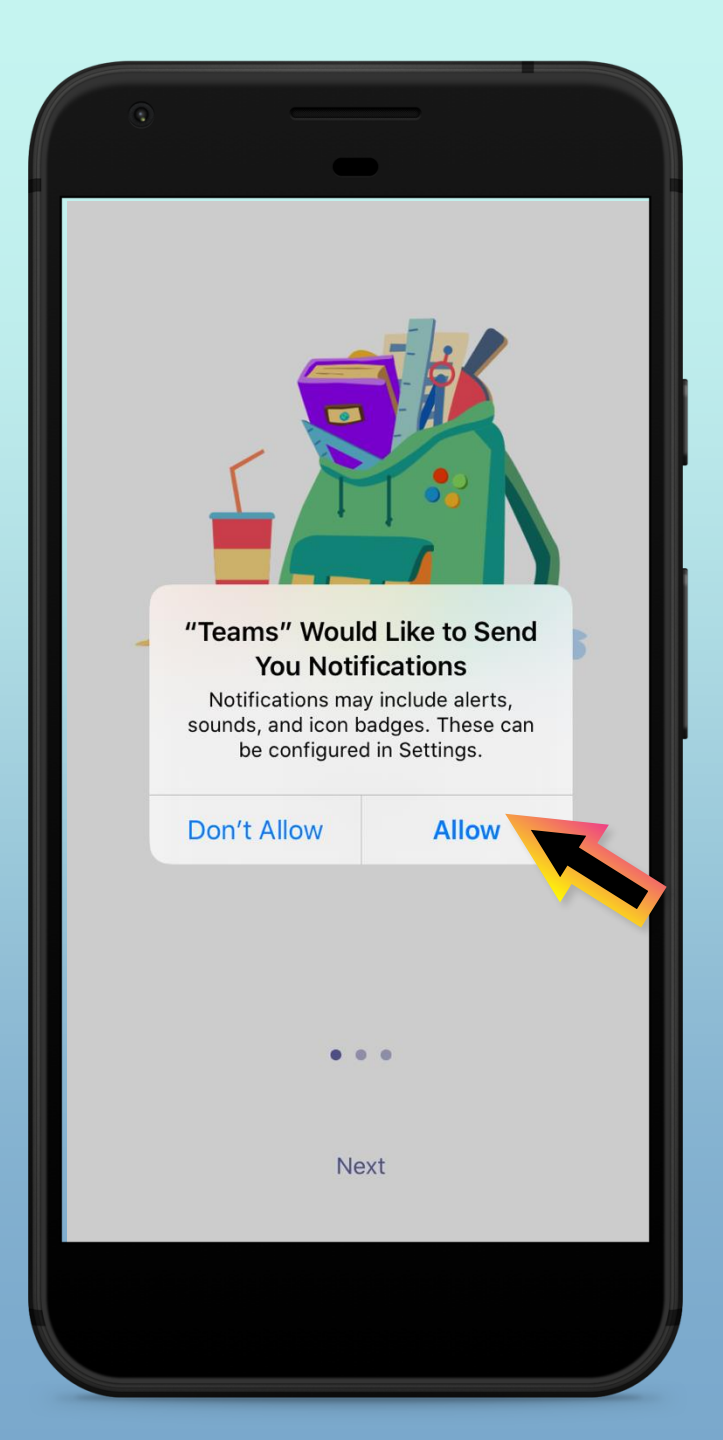

La aplicación también le pedirá que permita el acceso al micrófono. Haga clic **OK**.

El acceso al micrófono puede permitir que su estudiante participe en discusiones en clase con el dispositivo móvil.

Puede ajustar esto en **Configuración**.

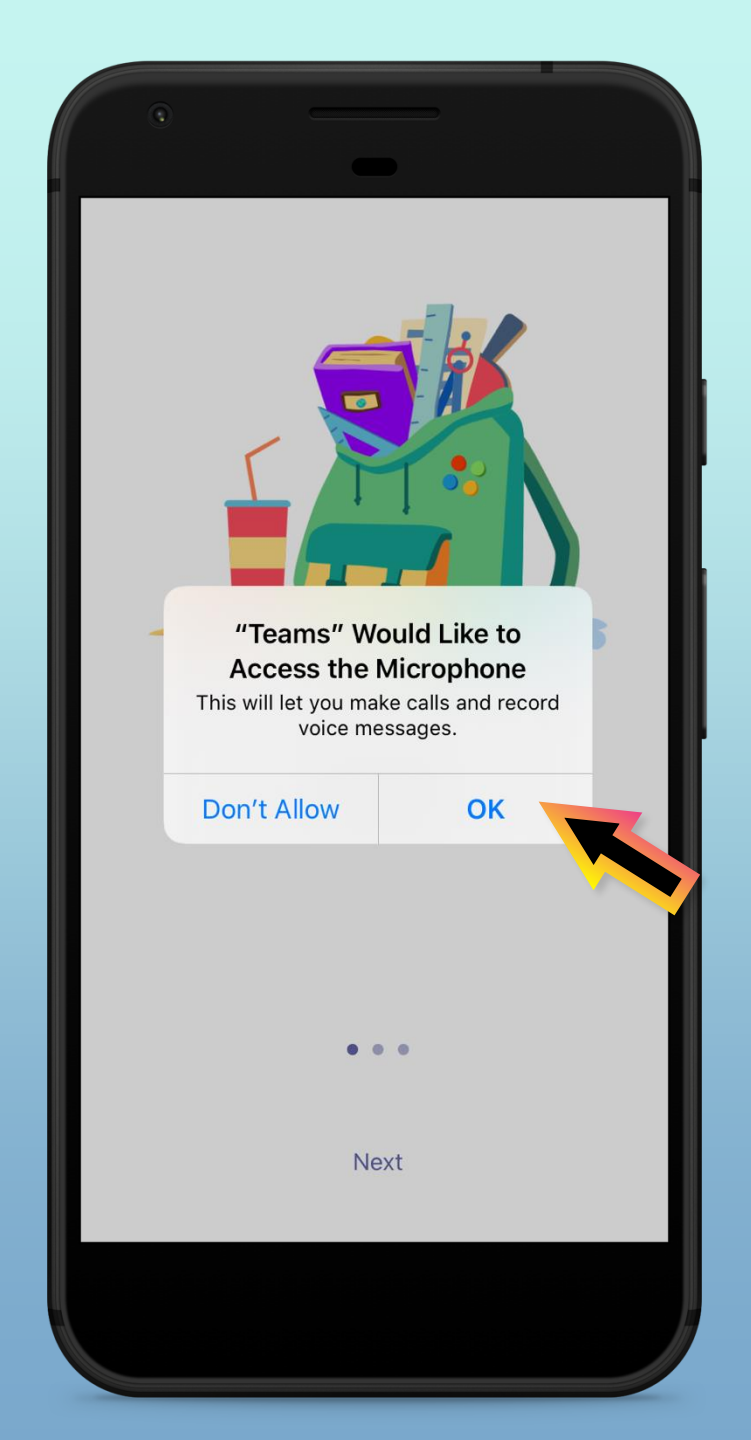

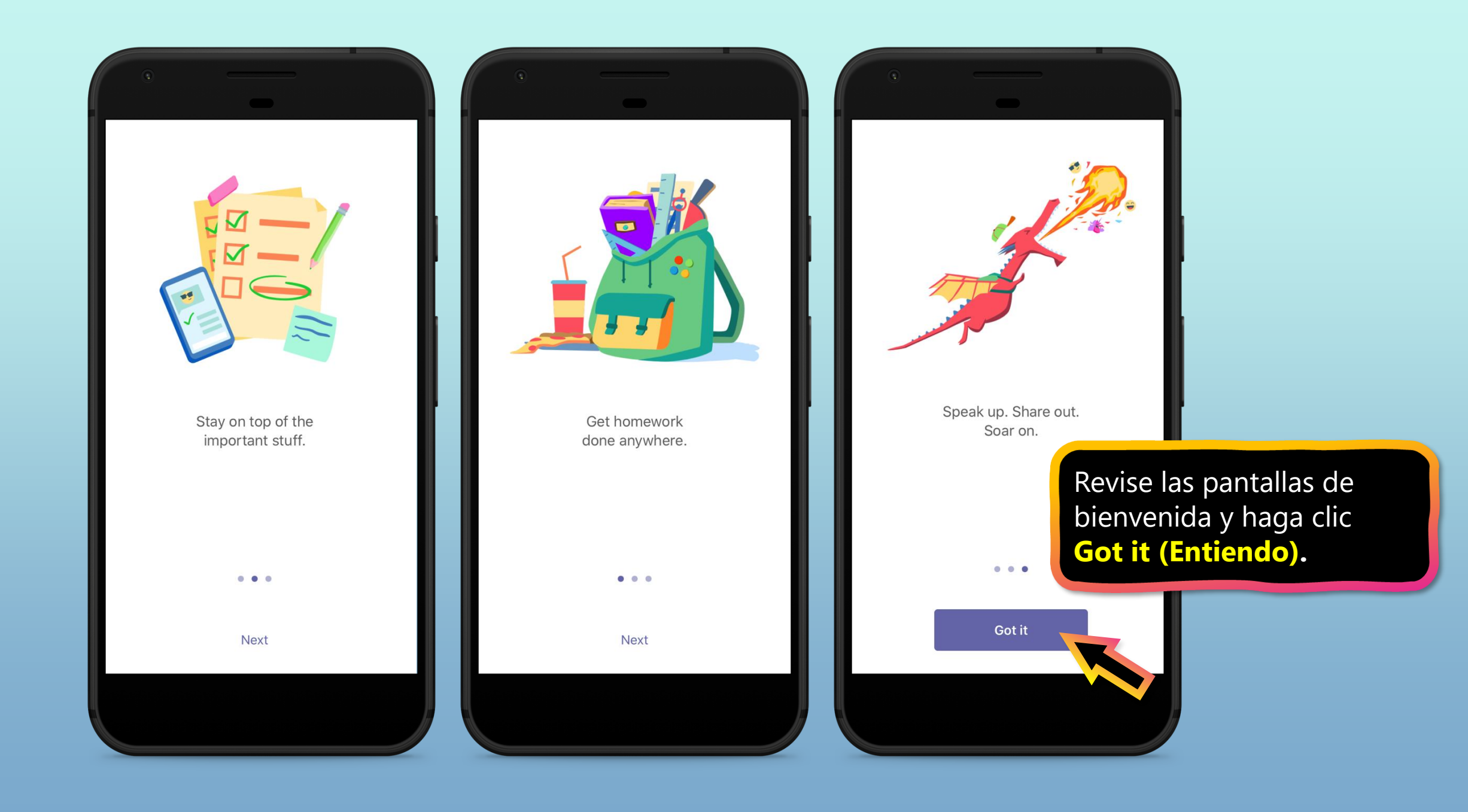

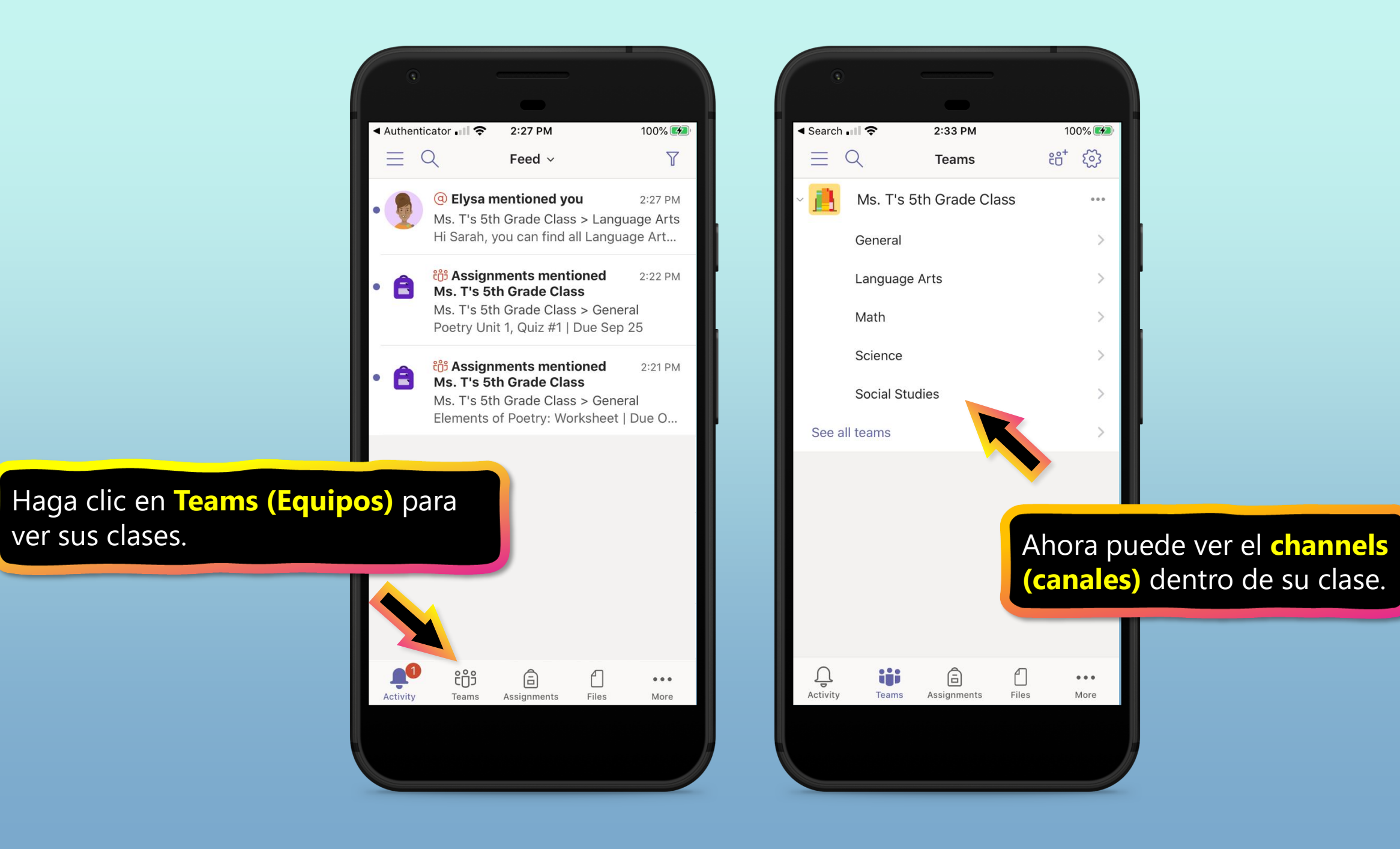

## Empezar a trabajar con Teams

- 1. <u>Descargar equipos en el escritorio</u>
- 2. Descargar equipos en dispositivos móviles
- 3. Inicia sesión en Teams online

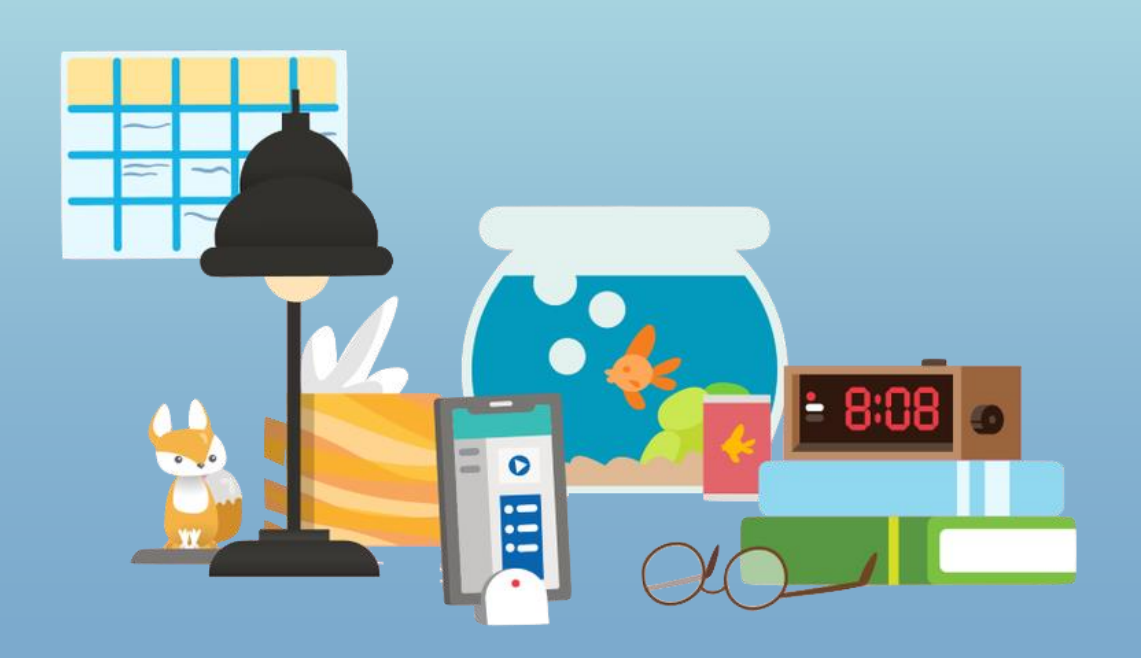

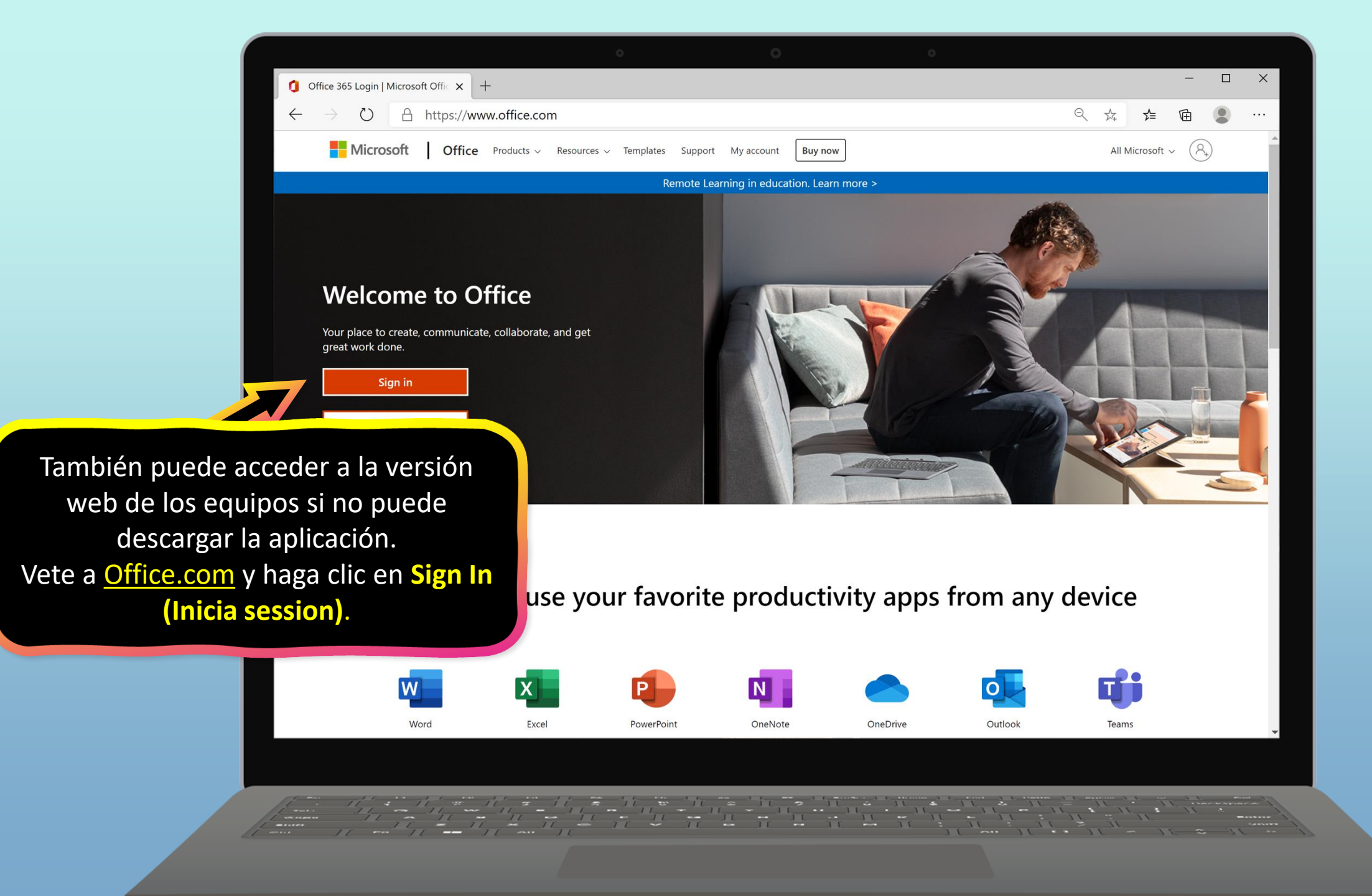

Inicie sesión con la dirección de correo electrónico del distrito escolar de su estudiante. (Así es como su estudiante inicia sesión en su computadora en la escuela.)

× +

A https://login.r

Sign in to your account

()

 $\leftarrow$ 

| softonline.co | om/common/oauth2/authorize?client_id=4345a7b9-9a63-4910-a426-35363201d503&r | 7∕≡      | Ē         |           |  |
|---------------|-----------------------------------------------------------------------------|----------|-----------|-----------|--|
|               |                                                                             |          |           |           |  |
|               |                                                                             |          |           |           |  |
|               |                                                                             |          |           |           |  |
|               |                                                                             |          |           |           |  |
|               |                                                                             |          |           |           |  |
|               |                                                                             |          |           |           |  |
|               | Microsoft                                                                   |          |           |           |  |
|               | Sign in                                                                     |          |           |           |  |
|               | Email, phone, or Skype                                                      |          |           |           |  |
| 7             | No account? Create one!                                                     |          |           |           |  |
|               |                                                                             |          |           |           |  |
|               | Sign-in ontions                                                             |          |           |           |  |
|               |                                                                             |          |           |           |  |
|               | Next                                                                        |          |           |           |  |
|               |                                                                             |          |           |           |  |
|               |                                                                             |          |           |           |  |
|               |                                                                             |          |           |           |  |
|               |                                                                             |          |           |           |  |
|               |                                                                             |          |           |           |  |
|               |                                                                             |          |           |           |  |
|               | Term                                                                        | s of use | Privacy 8 | & cookies |  |
|               |                                                                             |          |           |           |  |
|               |                                                                             |          |           |           |  |

- 🗆 X

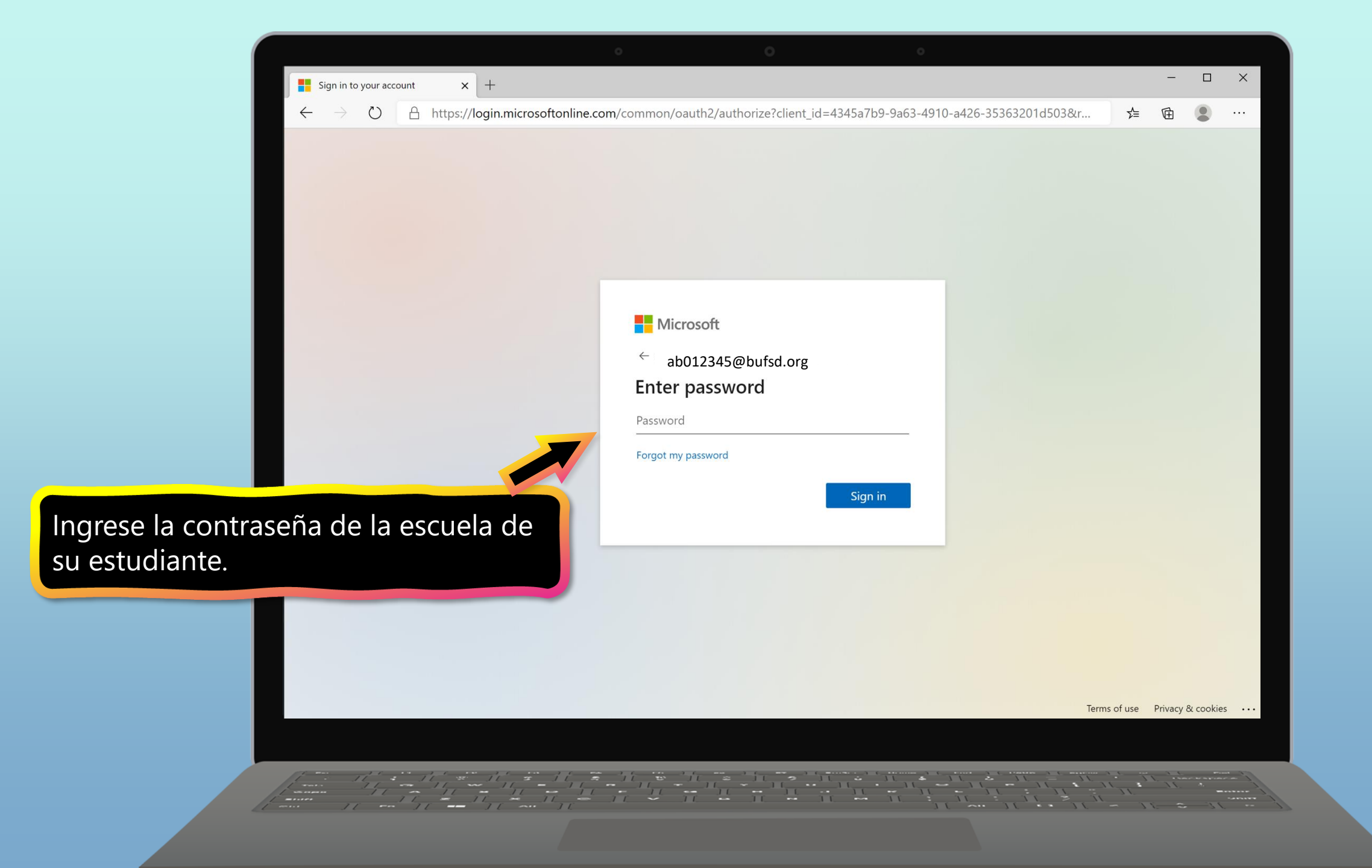

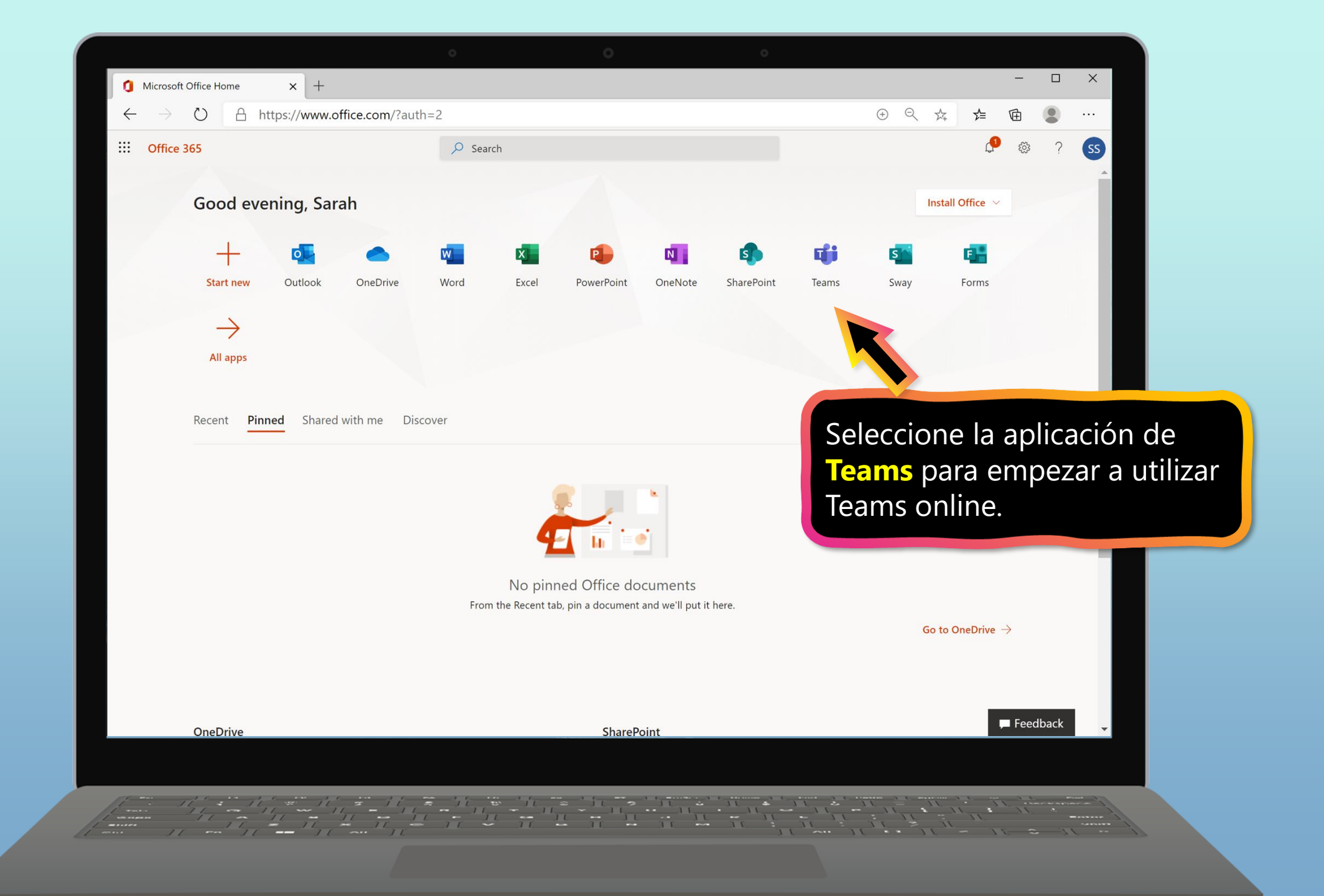

## Cómo ayudar a su estudiante a usar Teams

#### 1. Acceso a un equipo de clase

- 2. <u>Ver tareas</u>
- 3. <u>Cargar trabajo y entregar las tareas</u>
- 4. Asistir a una clase virtual
- 5. <u>Buscar notas</u>
- 6. Chat con profesores y compañeros de clase

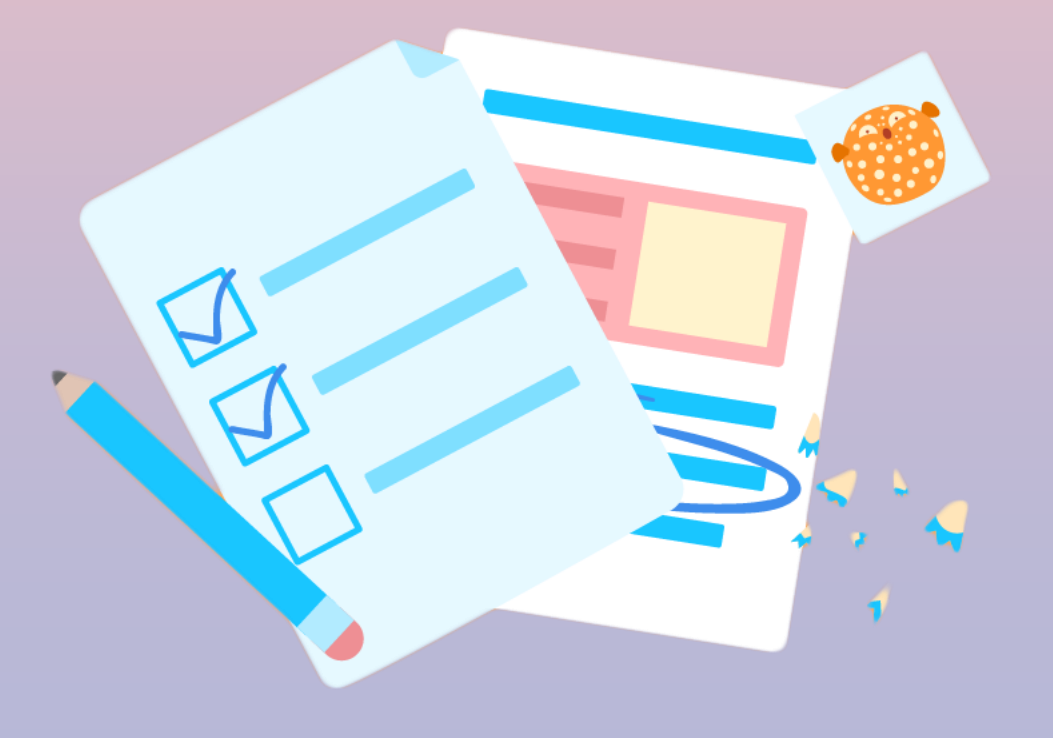

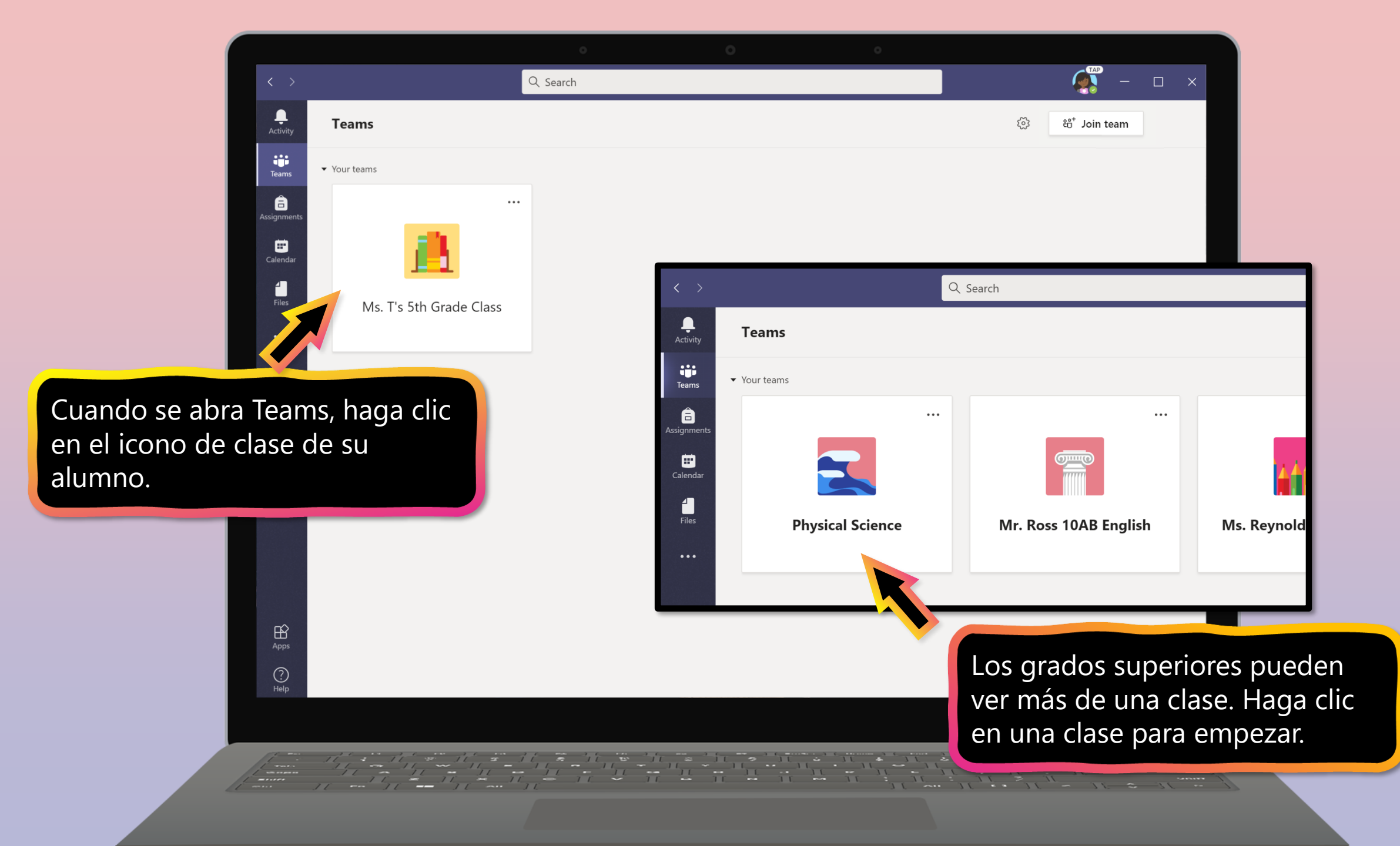

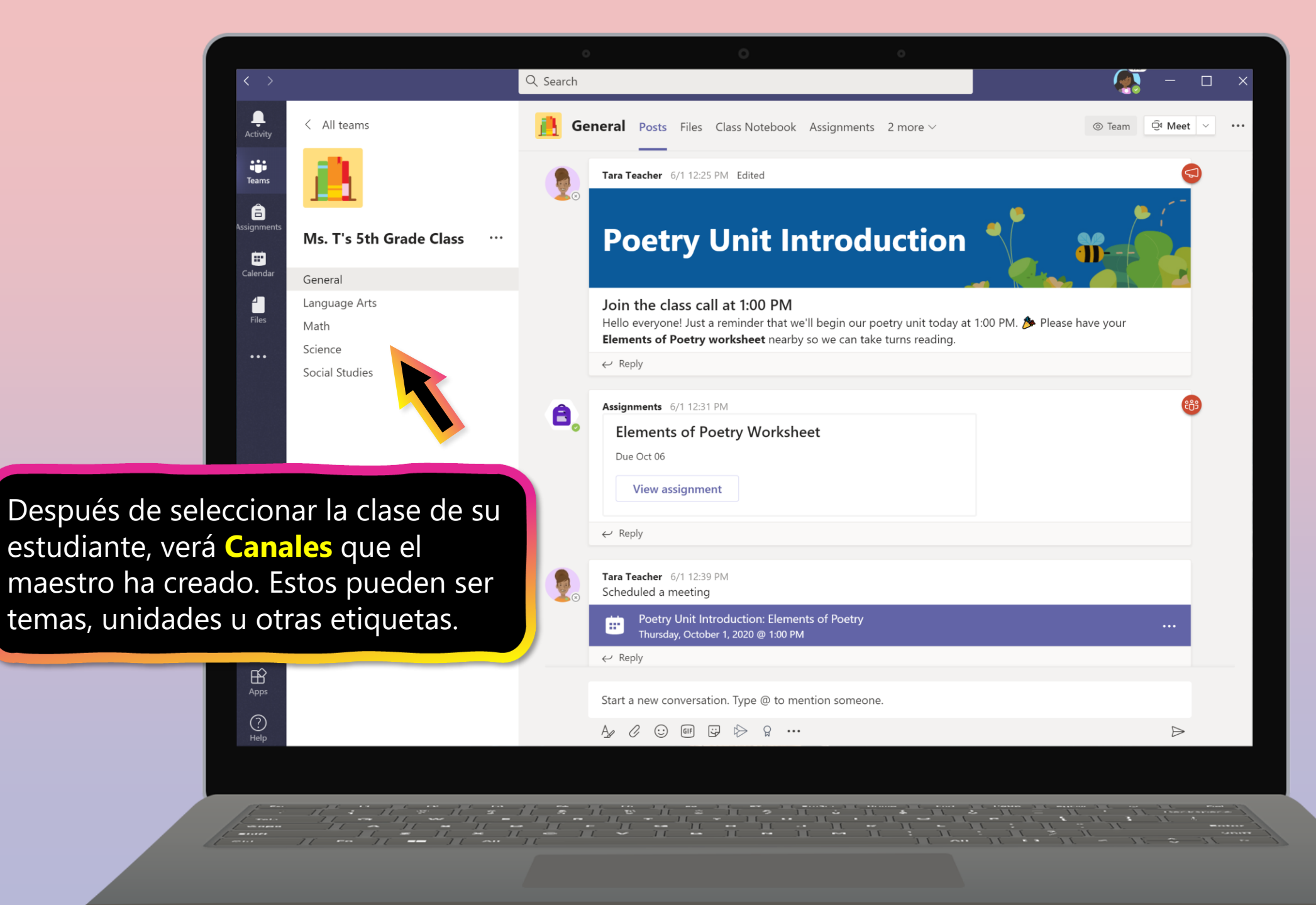

## Cómo ayudar a su estudiante a usar Teams

- 1. <u>Acceso a un equipo de clase</u>
- 2. Ver tareas
- 3. <u>Cargar trabajo y entregar las tareas</u>
- 4. Asistir a una clase virtual
- 5. <u>Buscar notas</u>
- 6. Chat con profesores y compañeros de clase

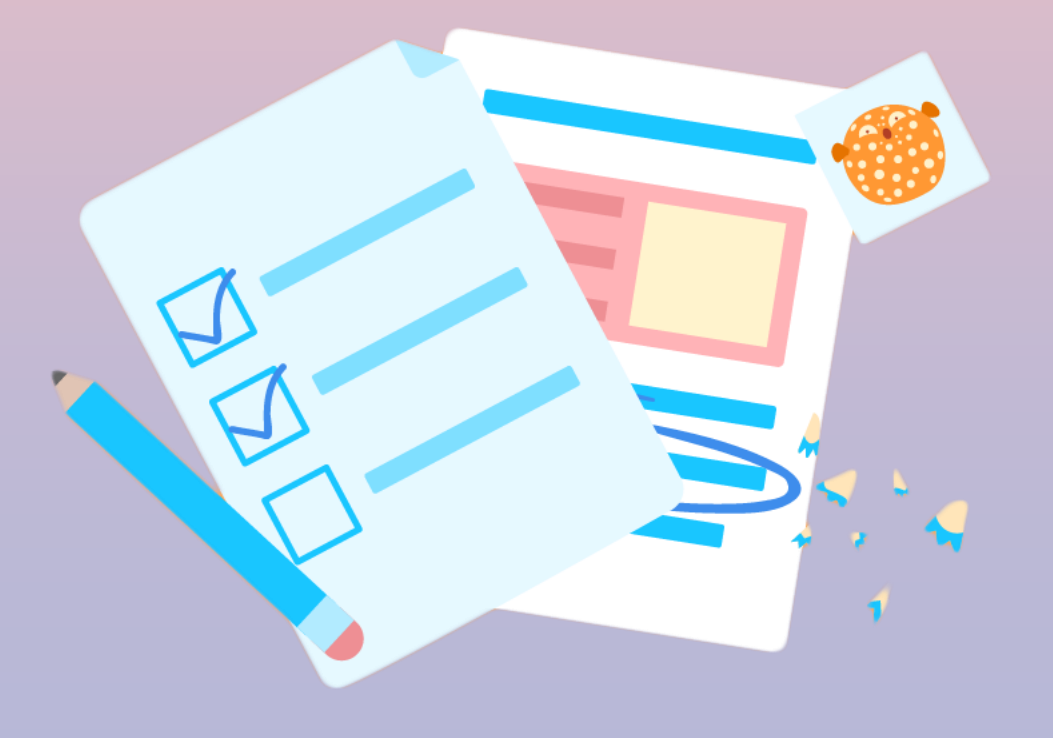

Tareas puede ser visto y enviado muchas maneras en Teams. Estas son algunas opciones comunes.

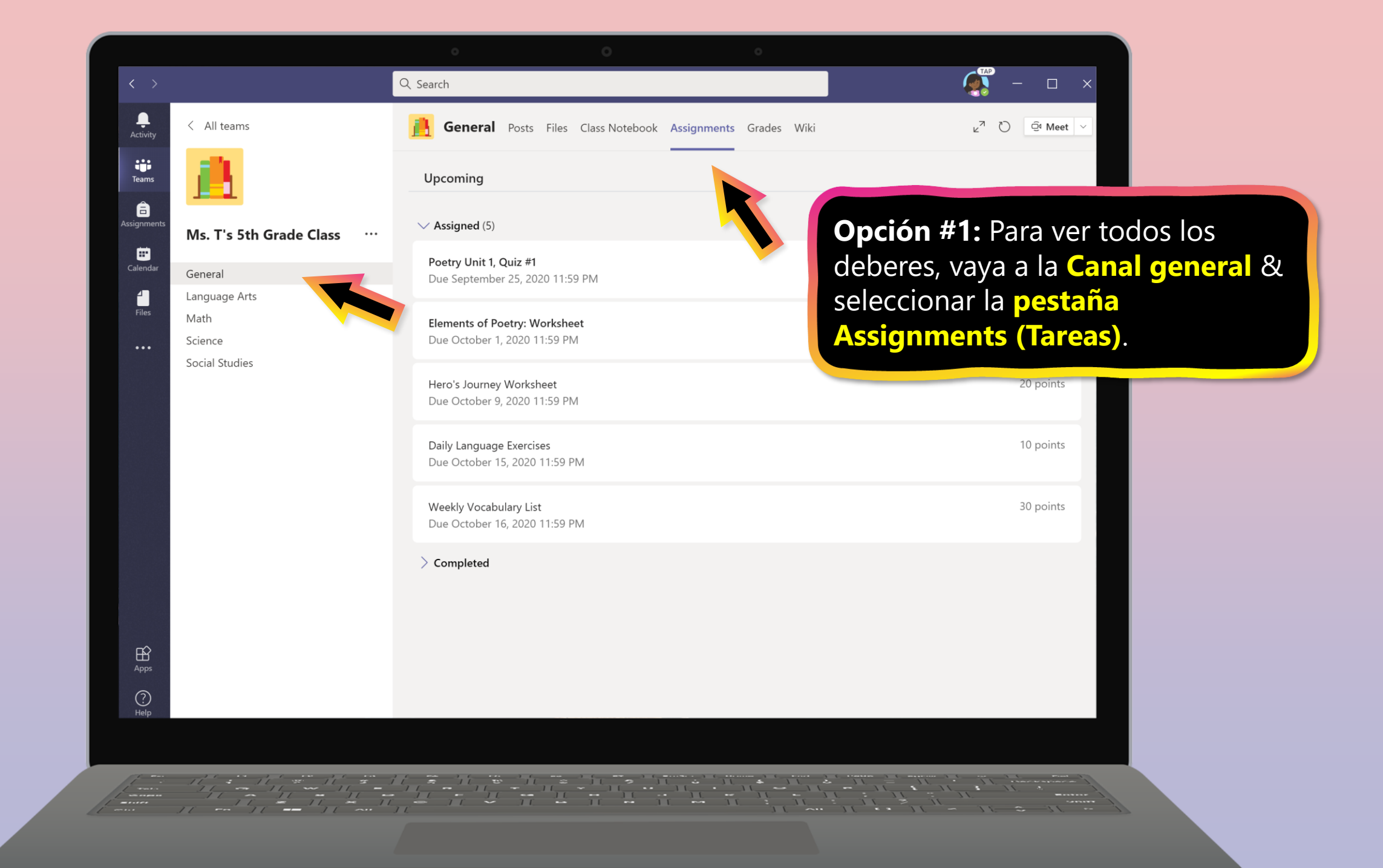

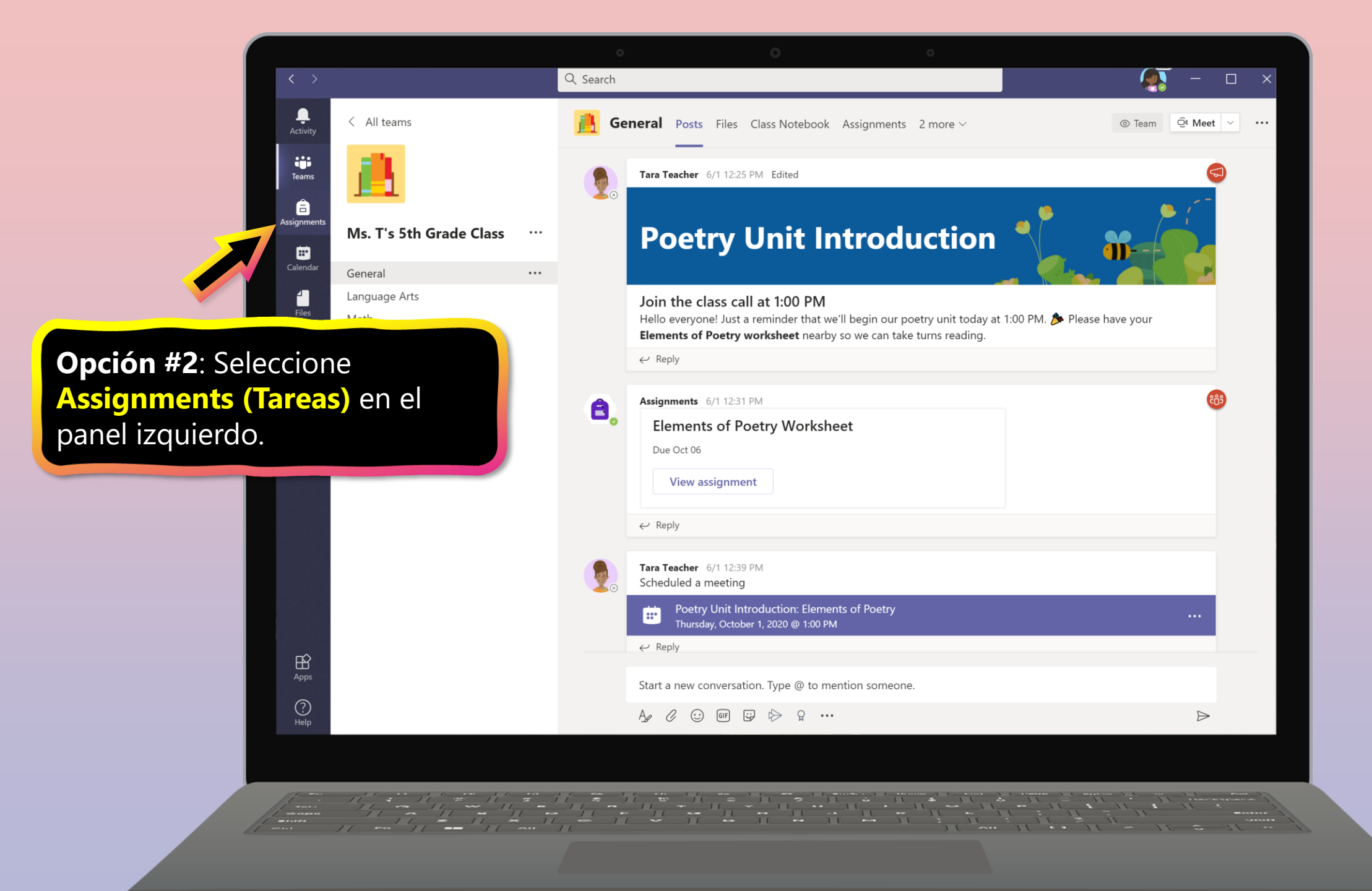

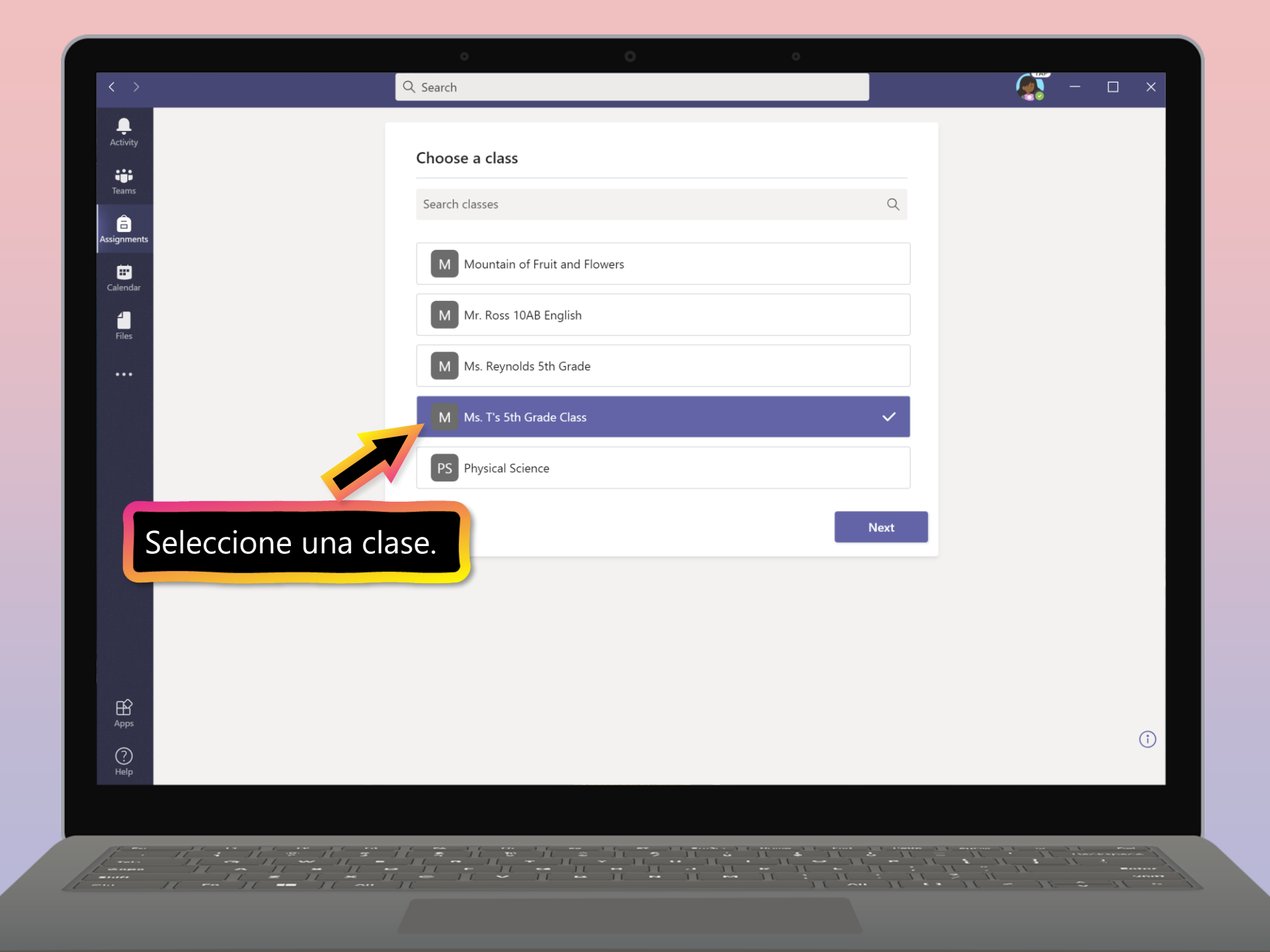

|                      |                                                               | 0        | 0 | 0 |            |
|----------------------|---------------------------------------------------------------|----------|---|---|------------|
| < >                  |                                                               | Q Search |   |   | 🧛 – 🗆 ×    |
| Activity             | M Ms. T's 5th Grade Class ដំ                                  | ĉ        |   |   |            |
| iji<br>Teams         | V Assigned (5)                                                |          |   |   |            |
| Assignments          | Poetry Unit 1, Quiz #1<br>Due September 25, 2020 11:59 PM     |          |   |   | 100 points |
| Calendar             | Elements of Poetry: Worksheet<br>Due October 1, 2020 11:59 PM |          |   |   | 5 points   |
|                      | Hero's Journey Worksheet<br>Due October 9, 2020 11:59 PM      |          |   |   | 20 points  |
| Seleccione la tarea. | Daily Language Exercises<br>Due October 15, 2020 11:59 PM     |          |   |   | 10 points  |
|                      | Weekly Vocabulary List<br>Due October 16, 2020 11:59 PM       |          |   |   | 30 points  |
| Help<br>Help         | > Completed (4)                                               |          |   |   | (          |
|                      |                                                               |          |   |   |            |
|                      |                                                               |          |   |   |            |

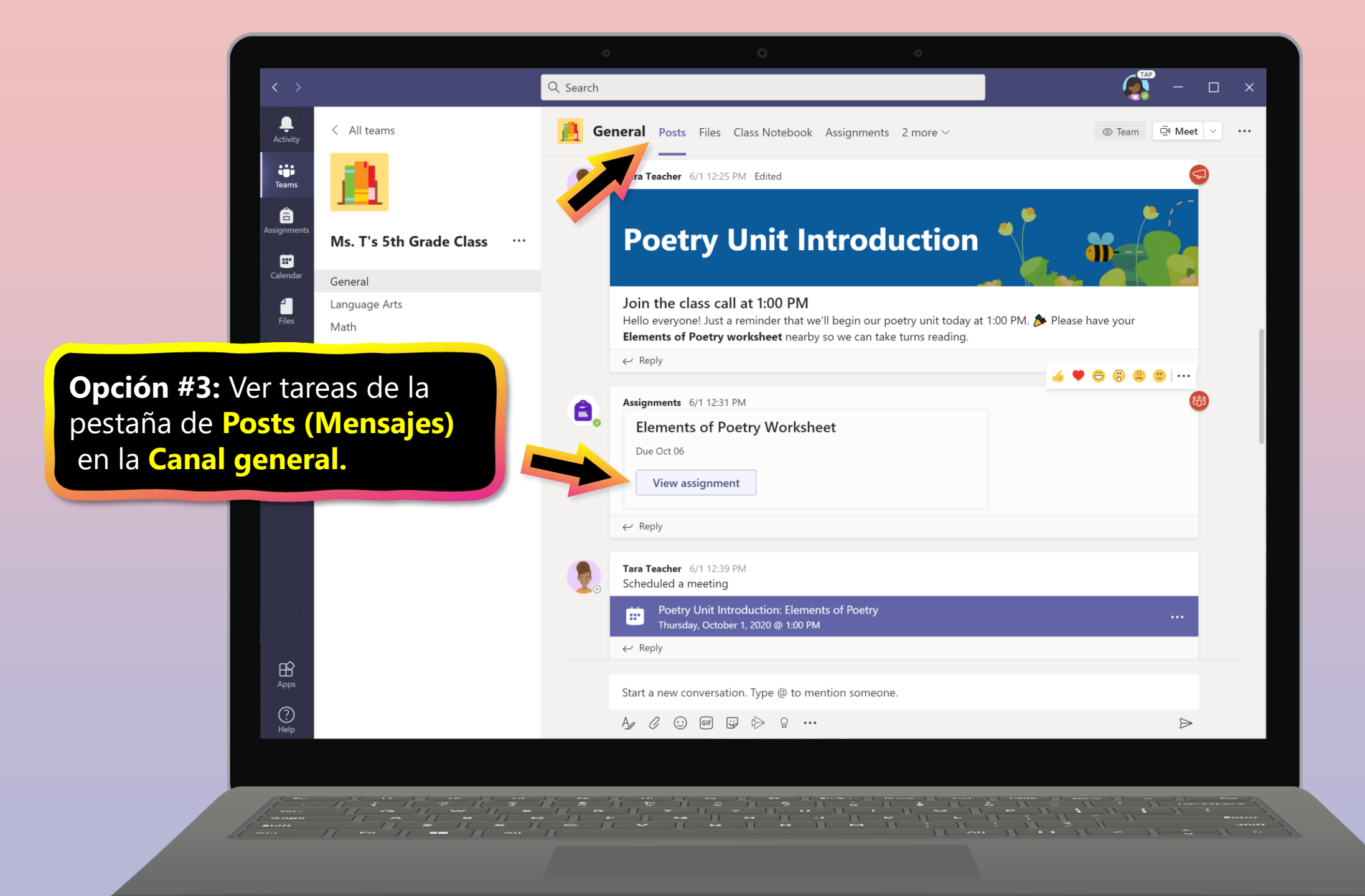

## Cómo ayudar a su estudiante a usar Teams

- 1. <u>Acceso a un equipo de clase</u>
- 2. <u>Ver tareas</u>
- 3. Cargar trabajo y entregar las tareas
- 4. Asistir a una clase virtual
- 5. <u>Buscar notas</u>
- 6. Chat con profesores y compañeros de clase

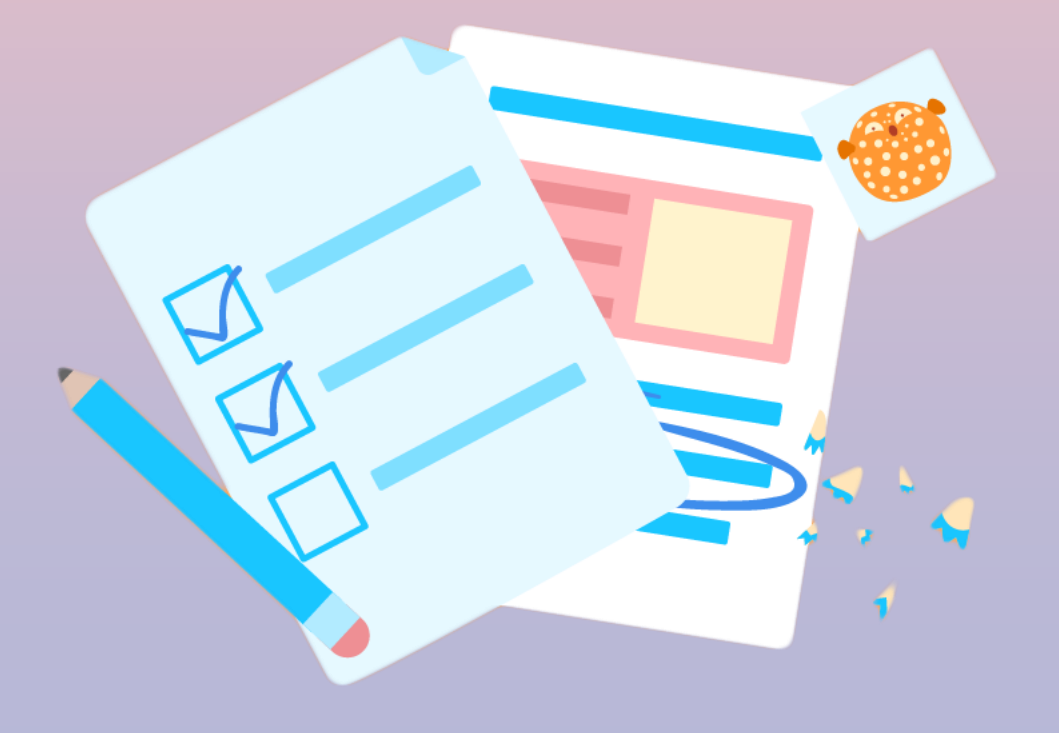

El trabajo que se completará ya se adjuntará a la tarea en la mayoría de los casos para que el estudiante lo complete. Si el profesor solicita que se cargue el trabajo, puede seguir estos pasos.

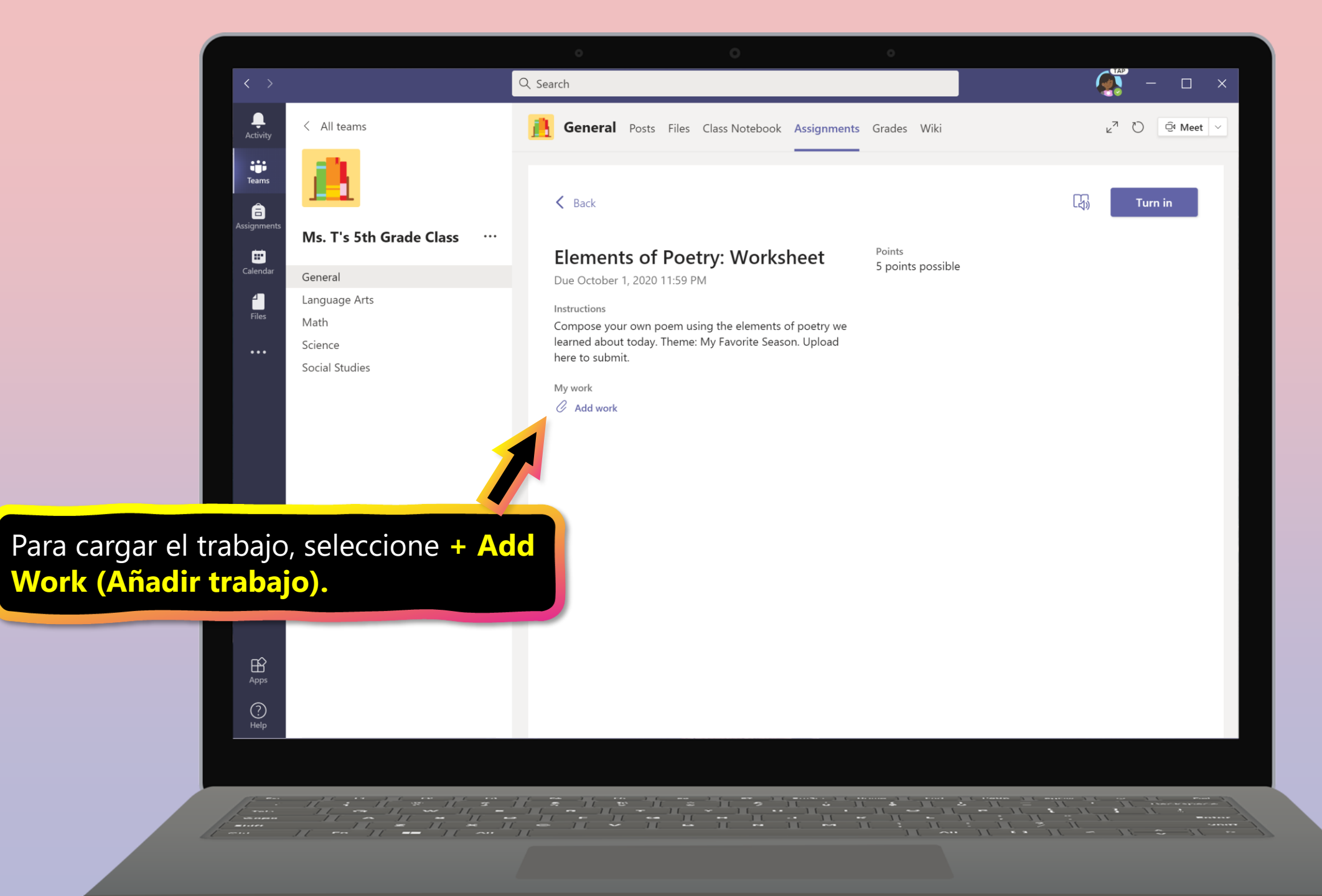

|                                                                                                    | Q Search    | 0                    |                                                                    | × |
|----------------------------------------------------------------------------------------------------|-------------|----------------------|--------------------------------------------------------------------|---|
| Activity C All teams   Activity Image: Control of the second second seco | OneDr       | <b>ive</b><br>] Name | Modified                                                           |   |
| <b>Cargue</b> el archivo desde su<br>dispositivo, OneDrive, Teams o un<br>rínculo. Vamos a <b>upload from dev</b><br>subir desde el dispositivo) para<br>este ejemplo.                                                                                                    | <b>/ice</b> | No files availab     | ble                                                                |   |
| E Upload from t                                                                                                    | this device |                      | Cancel Attach                                                      |   |
|                                                                                                    |             |                      | $\begin{array}{c} 1 \\ 1 \\ 1 \\ 1 \\ 1 \\ 1 \\ 1 \\ 1 \\ 1 \\ 1 $ |   |

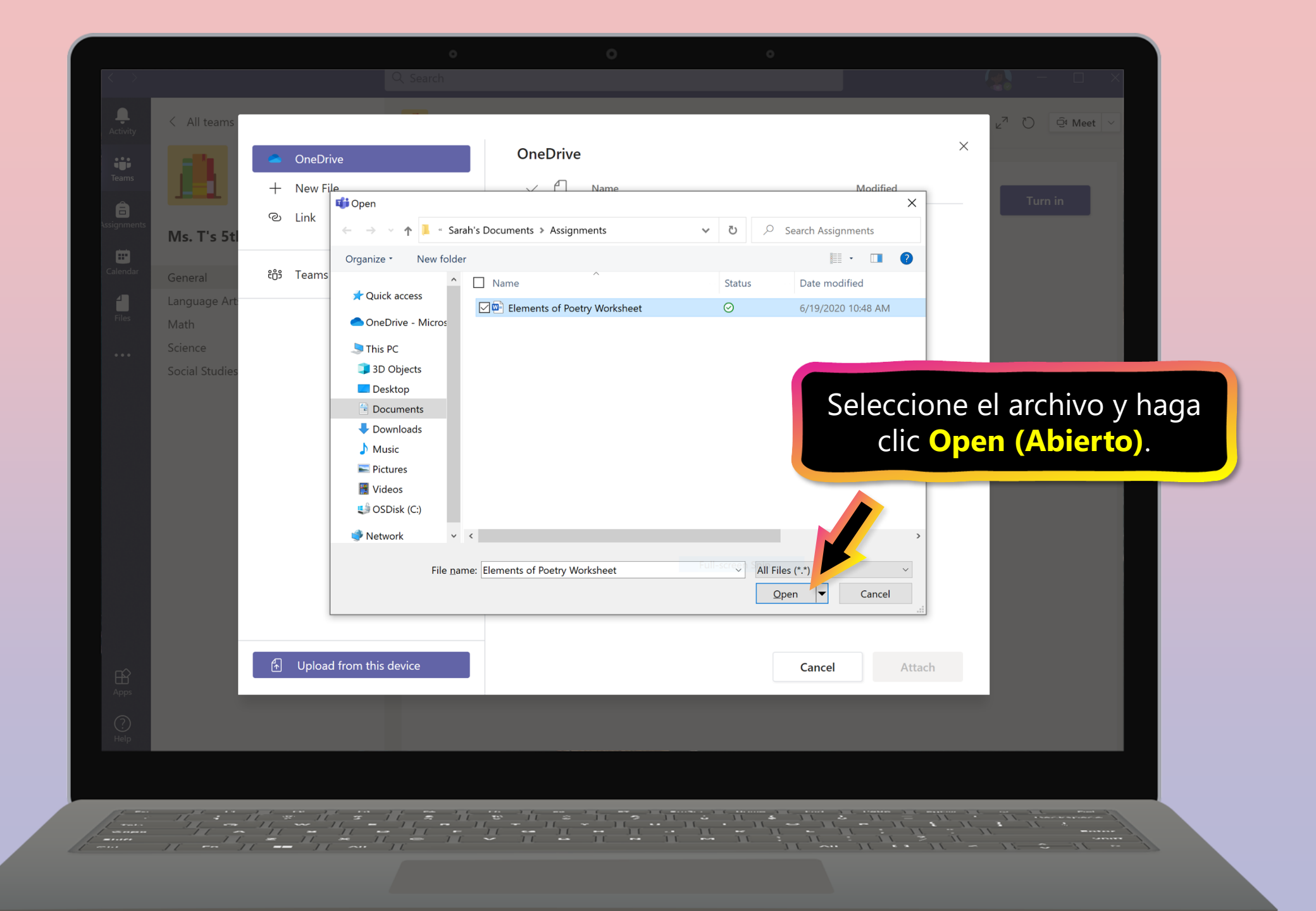

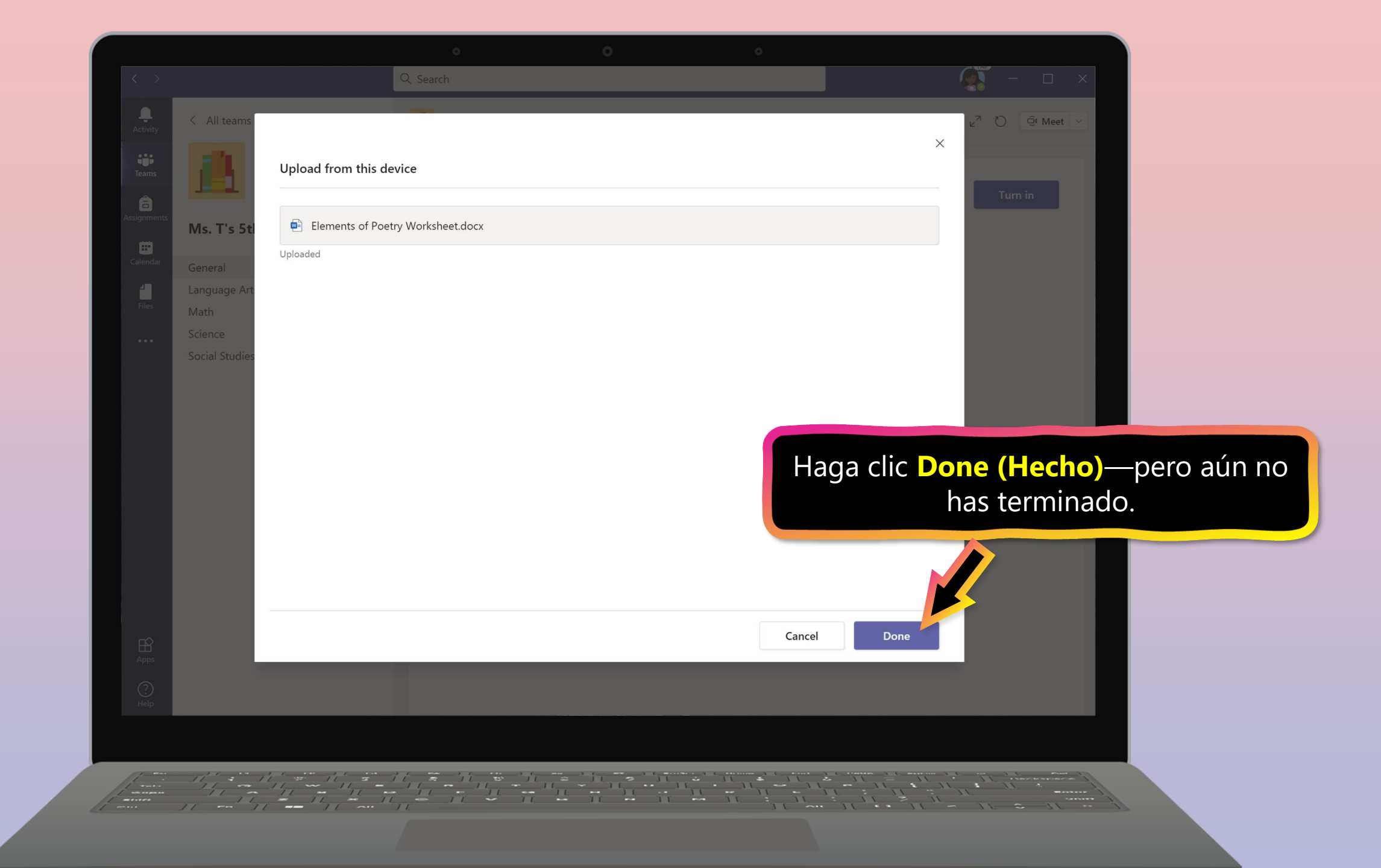

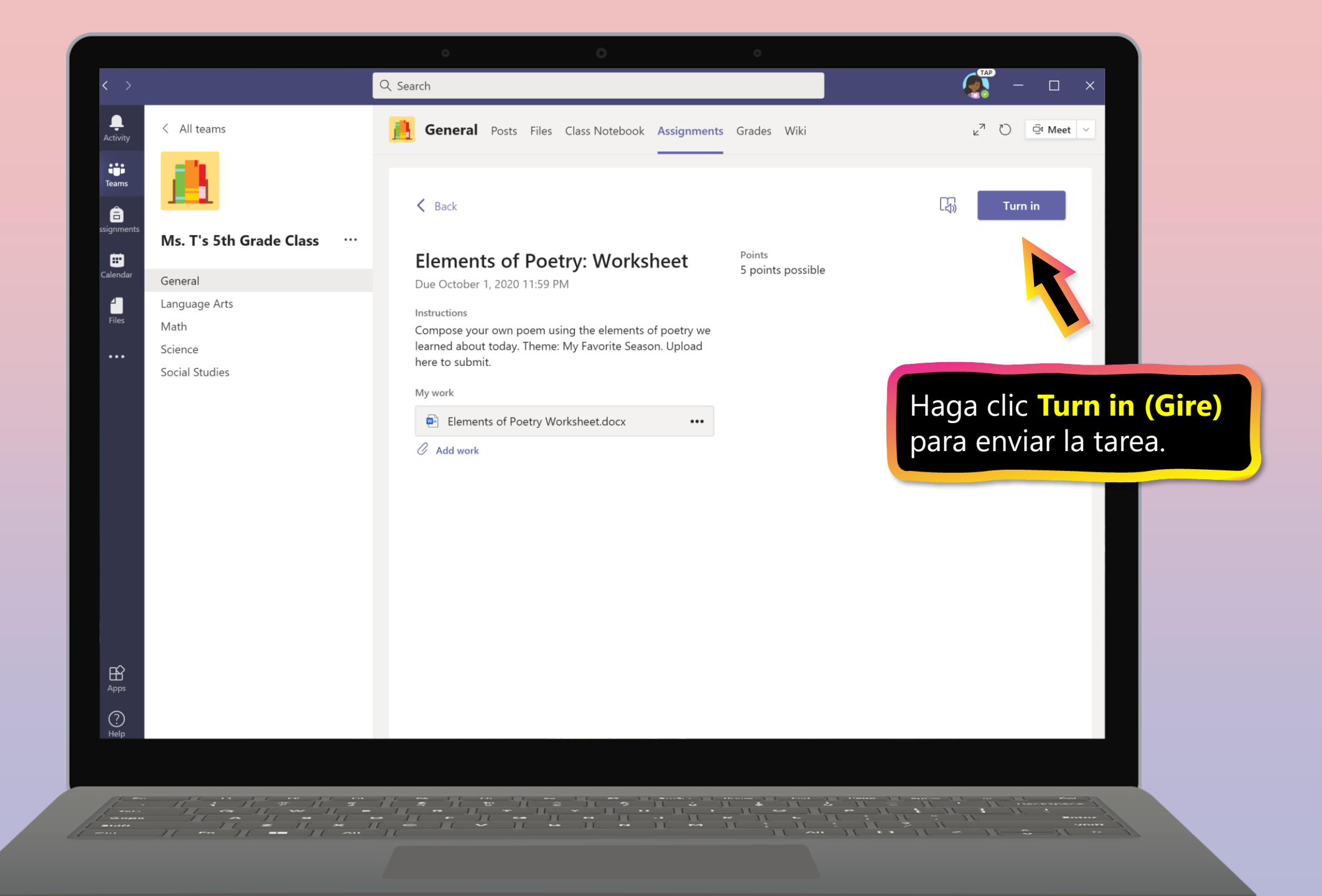

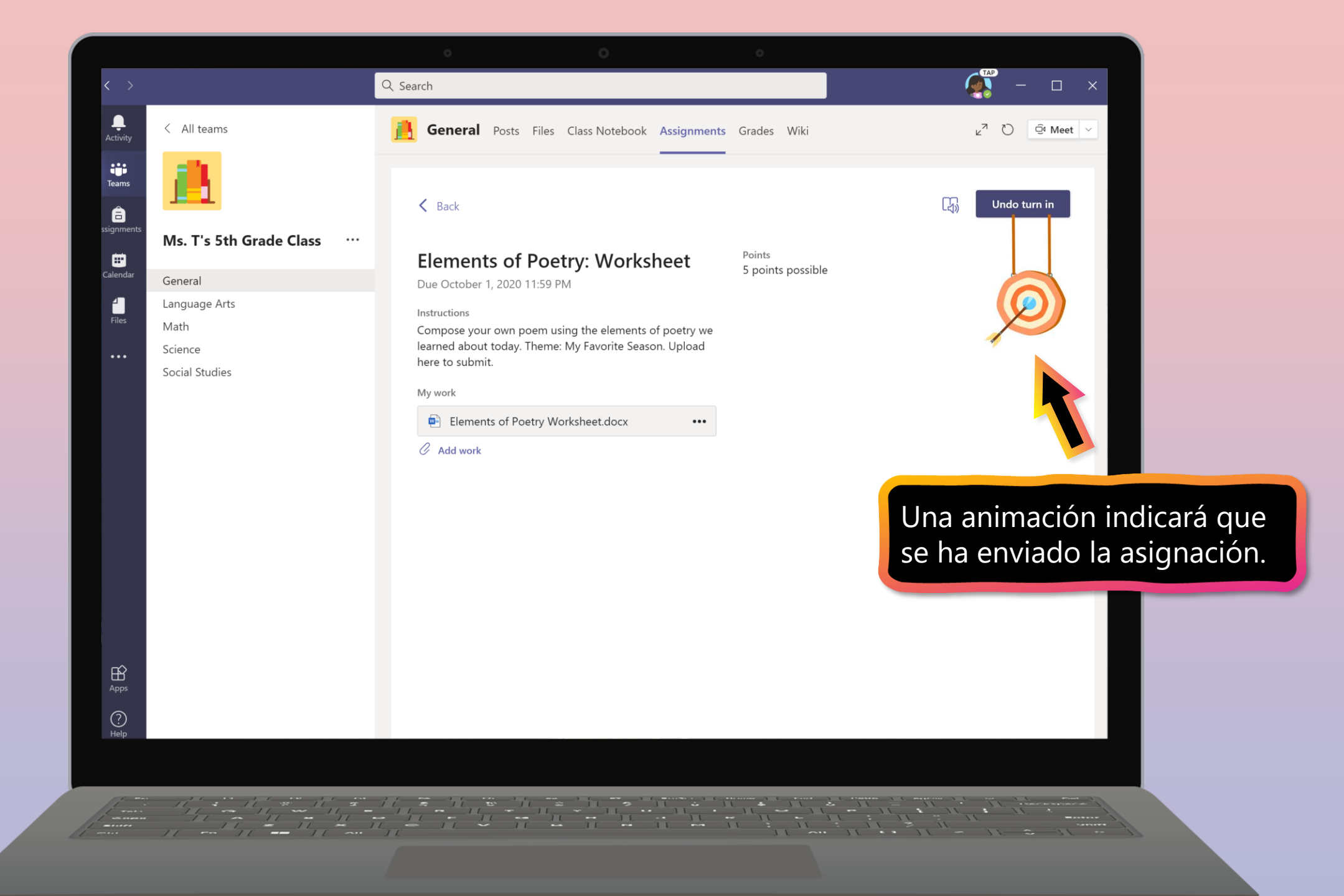

## Cómo ayudar a su estudiante a usar Teams

- 1. <u>Acceso a un equipo de clase</u>
- 2. <u>Ver tareas</u>
- 3. <u>Cargar trabajo y entregar las tareas</u>
- 4. Asistir a una clase virtual
- 5. <u>Buscar notas</u>
- 6. Chat con profesores y compañeros de clase

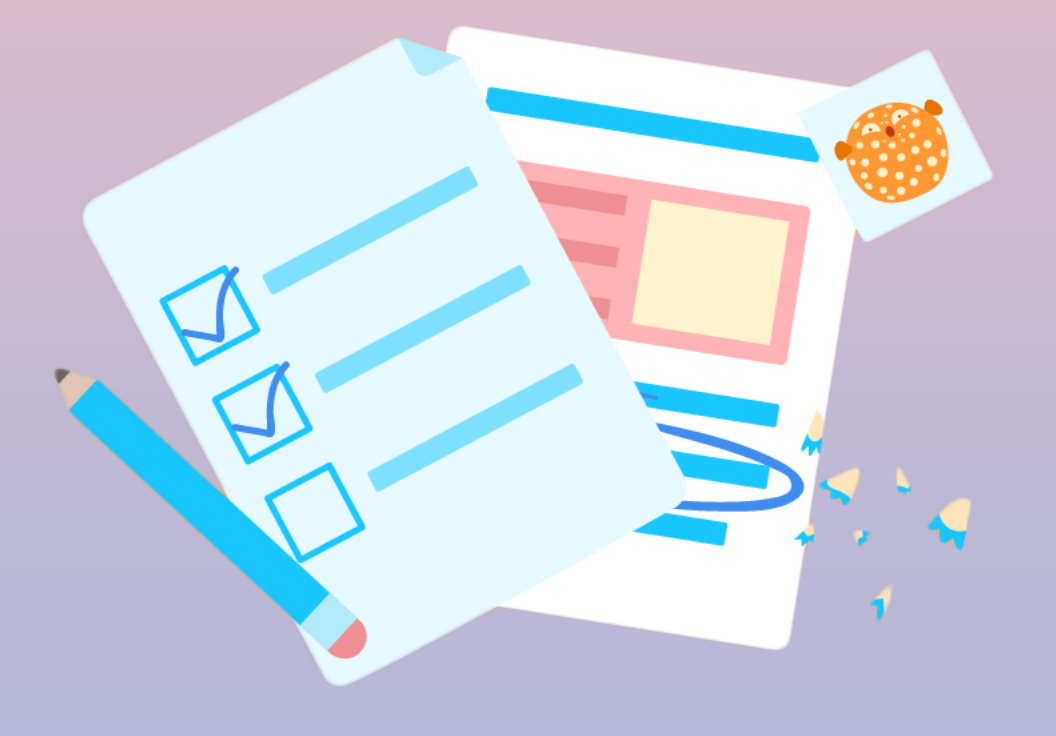

Su estudiante puede asistir a clase y personalizar su experiencia virtual con video y micrófono configuración.

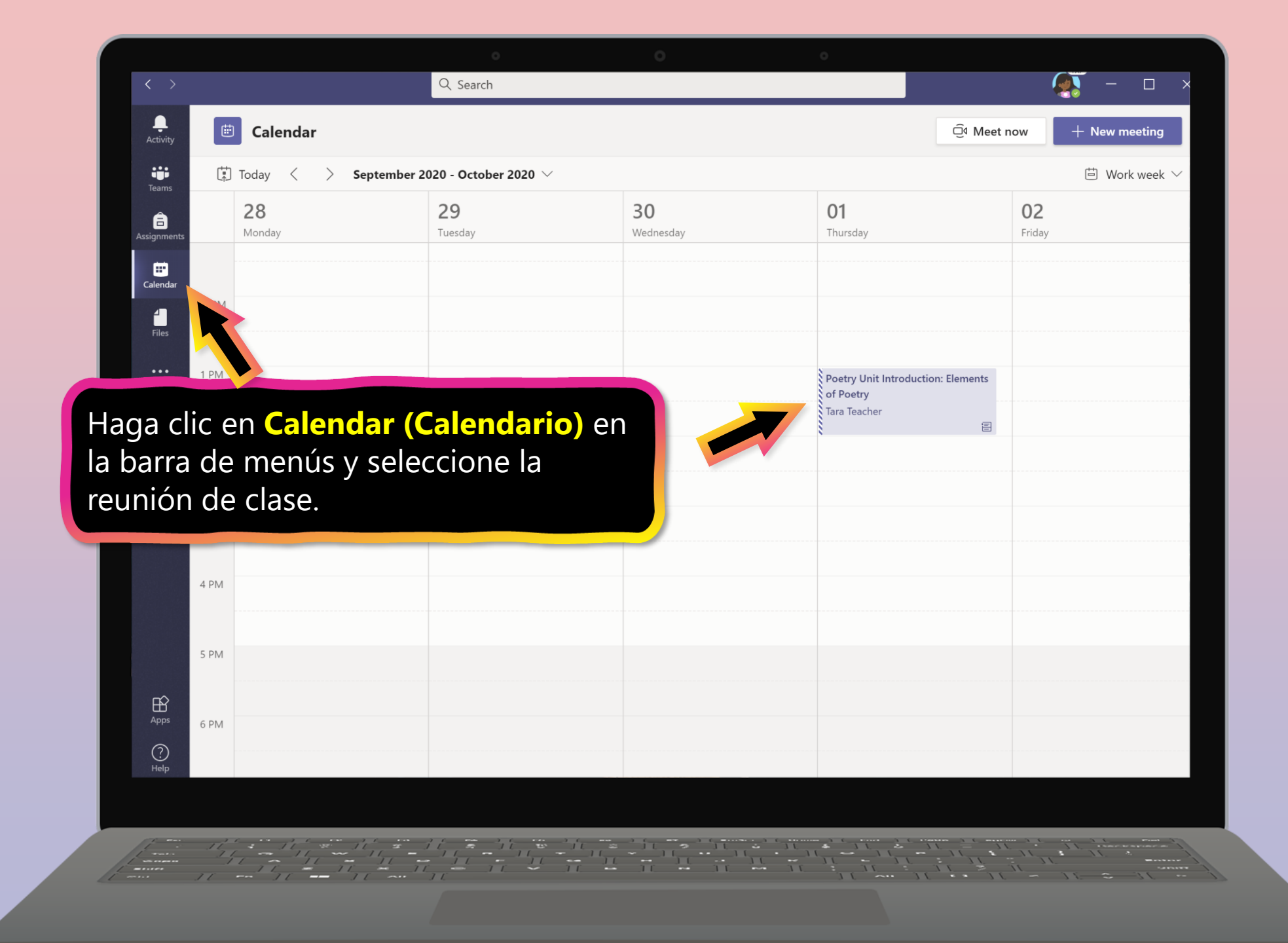

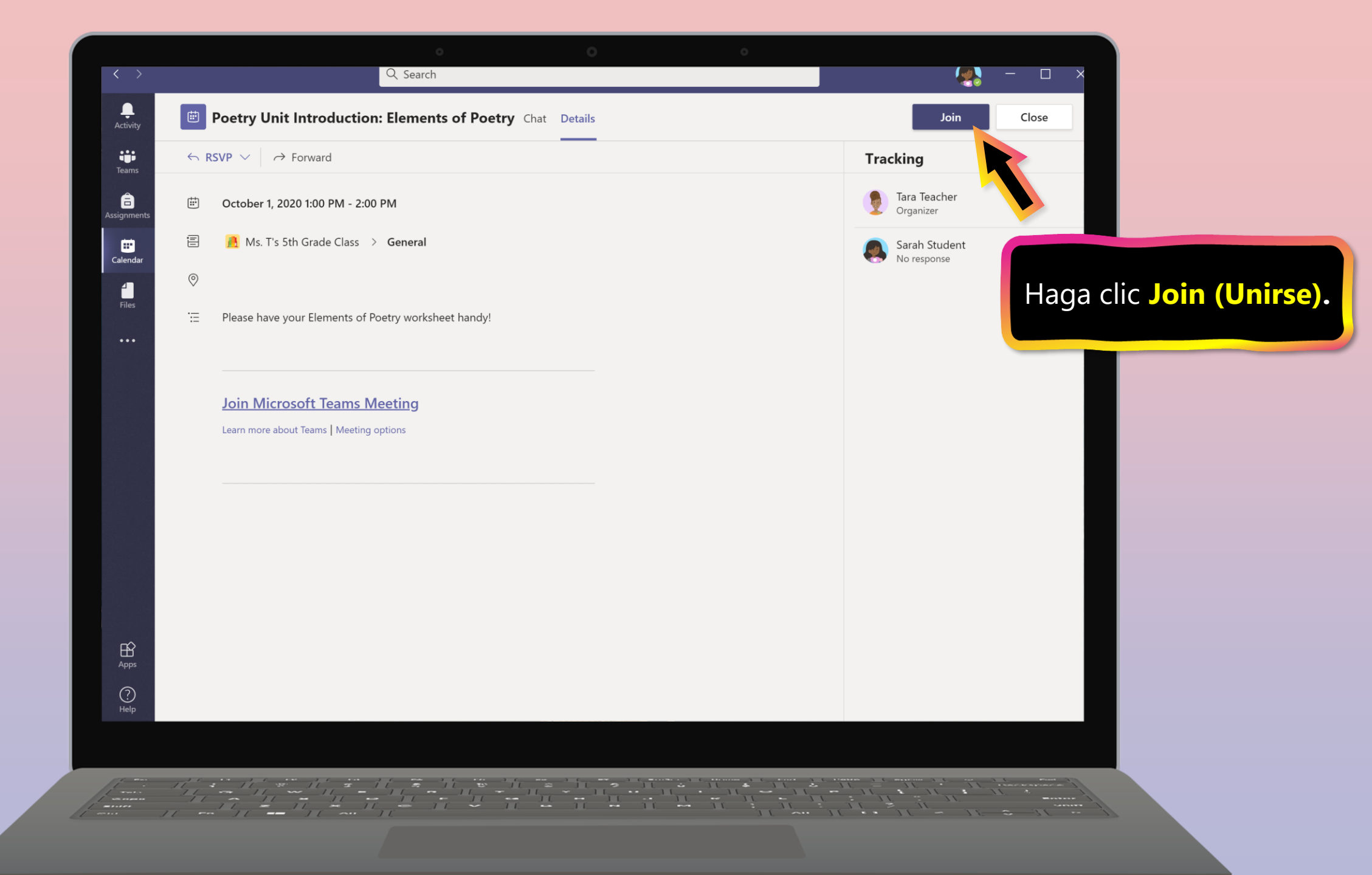

# Activity Image: Control of the second second sec

Choose your audio and video settings for Poetry Unit Introduction: Elements of Poetry

Encienda o apague la cámara de vídeo, el micrófono o el fondo según corresponda. Haga clic **Join now (Únete ahora)**.

BŶ

?

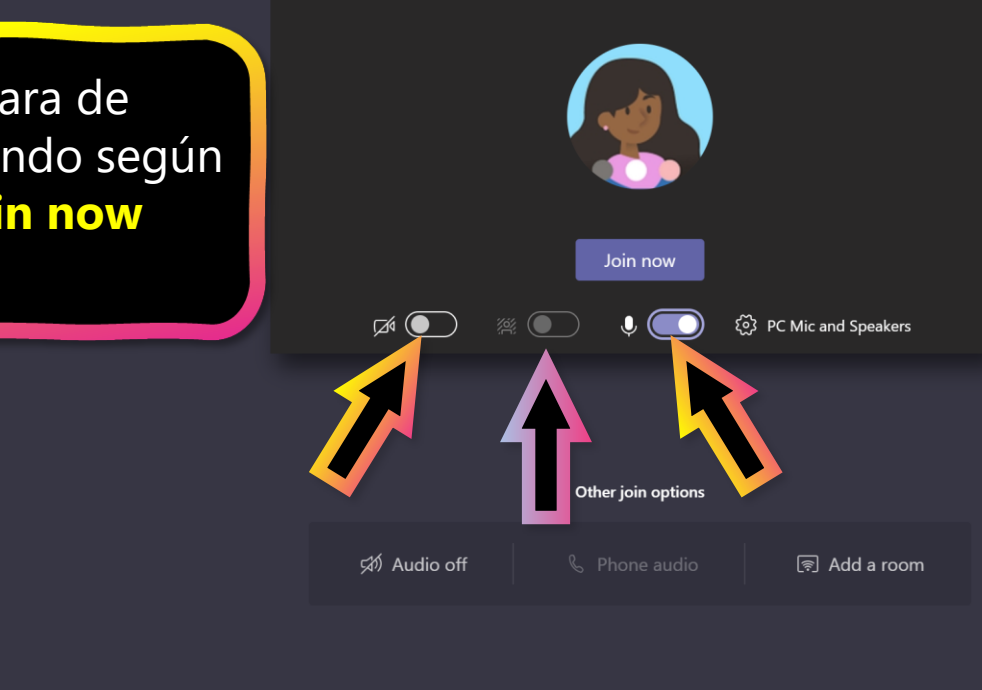

Q Search

**Nota:** Antes de unirse a la reunión, su estudiante podría **lobby virtual** donde esperarán hasta que el maestro comience la reunión.

TAP

Close

Esta es una nueva característica que presentamos para ayudar a los maestros a controlar cuándo comienza la reunión. Consulte con el maestro de su estudiante si tiene alguna pregunta.

## Cómo ayudar a su estudiante a usar Teams

- 1. <u>Acceso a un equipo de clase</u>
- 2. <u>Ver tareas</u>
- 3. <u>Cargar trabajo y entregar las tareass</u>
- 4. Asistir a una clase virtual
- 5. Buscar notas
- 6. Chat con profesores y compañeros de clase

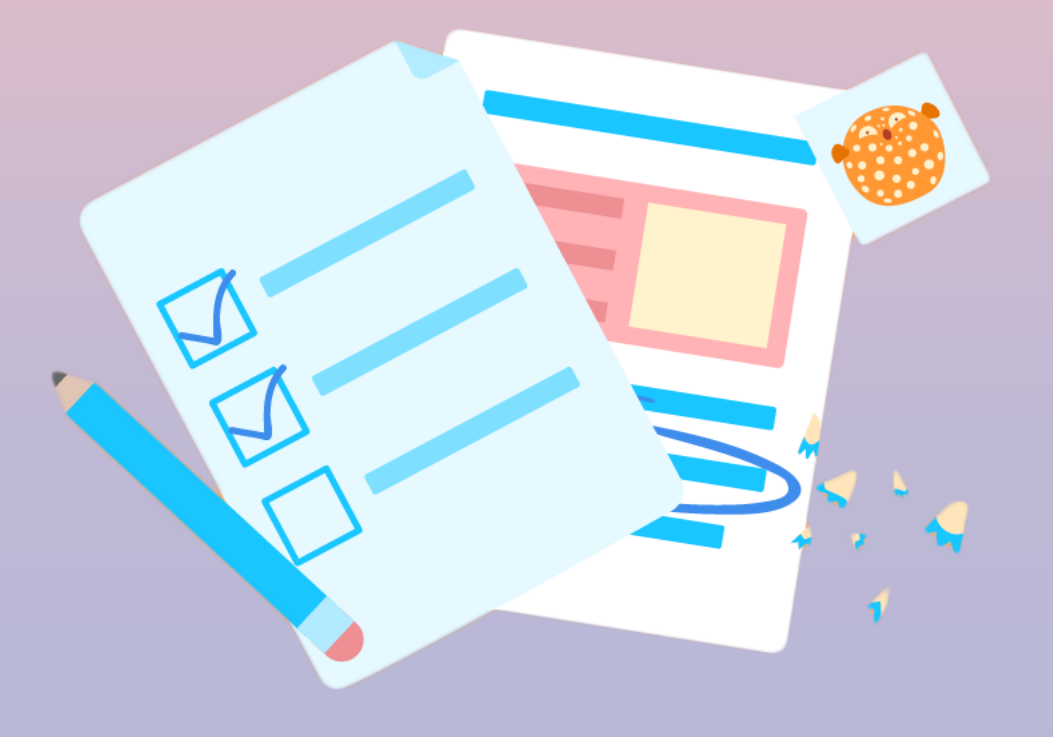

Usted y su alumno pueden usar Teams para mantenerse al tanto del estado de la actividad y buscar notas fácilmente en esta lista de vista rápida.

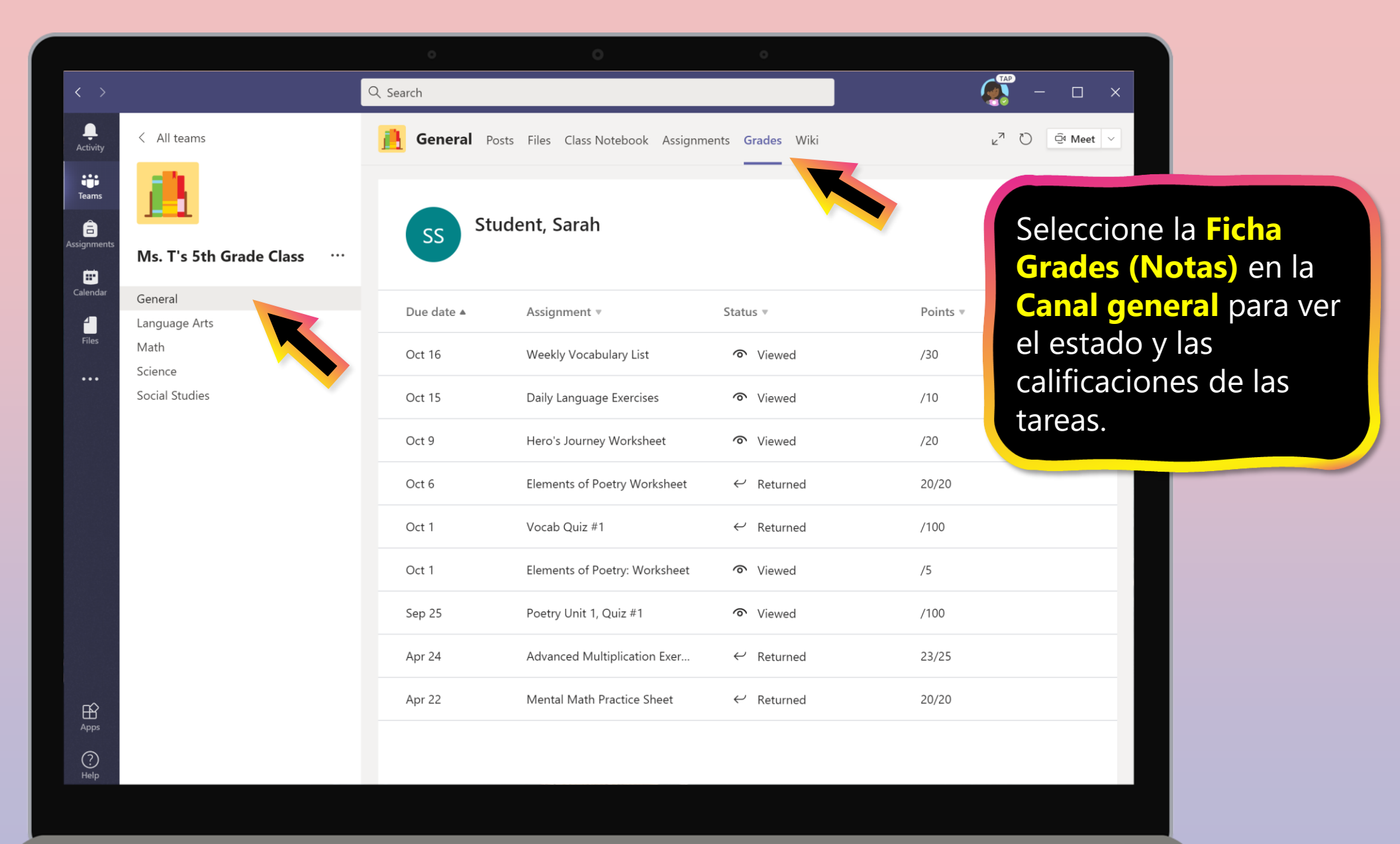

## Cómo ayudar a su estudiante a usar Teams

- 1. <u>Acceso a un equipo de clase</u>
- 2. <u>Ver tareas</u>
- 3. <u>Cargar trabajo y entregar las tareass</u>
- 4. Asistir a una clase virtual
- 5. <u>Buscar notas</u>
- 6. Chat con profesores y compañeros de clase

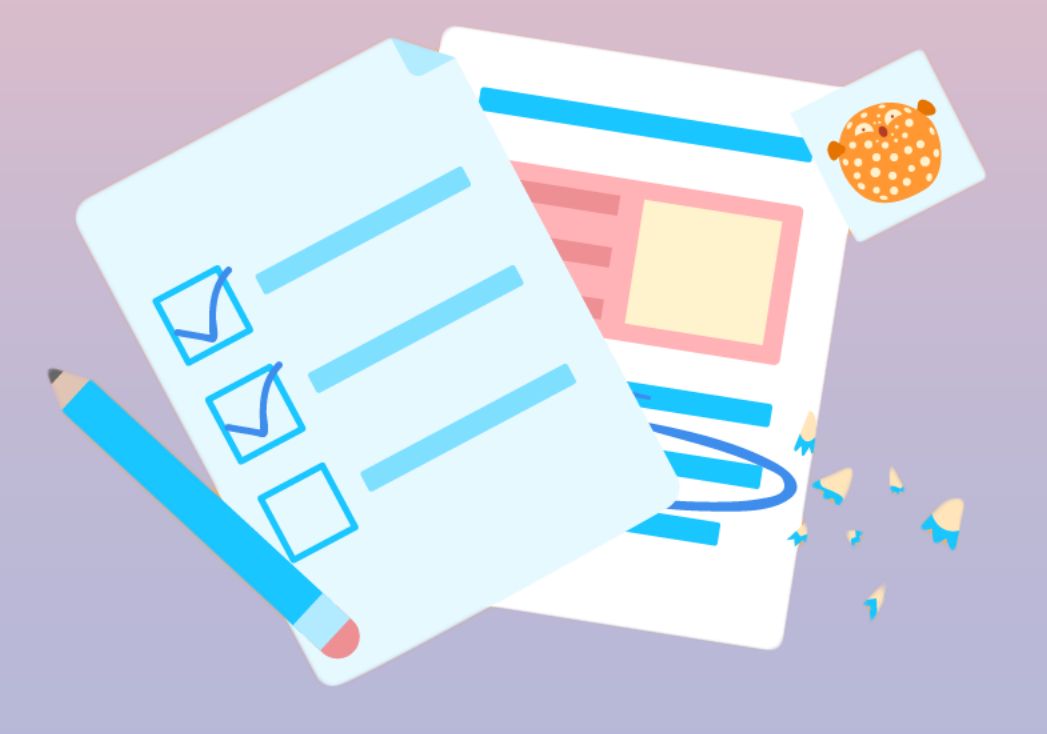

En la sección Chat, el alumno puede chatear 1 contra 1 o colaborar con un grupo pequeño.

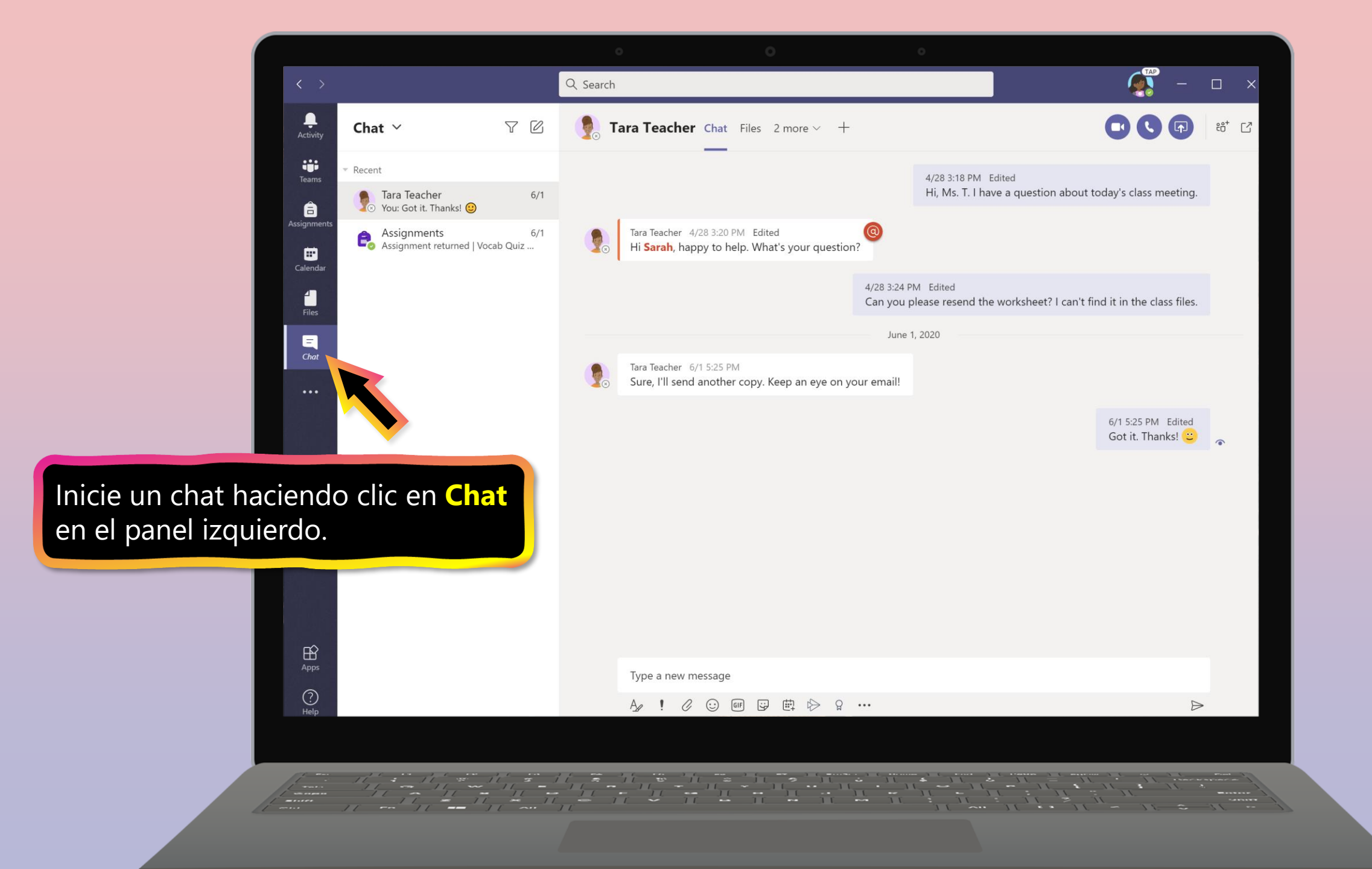

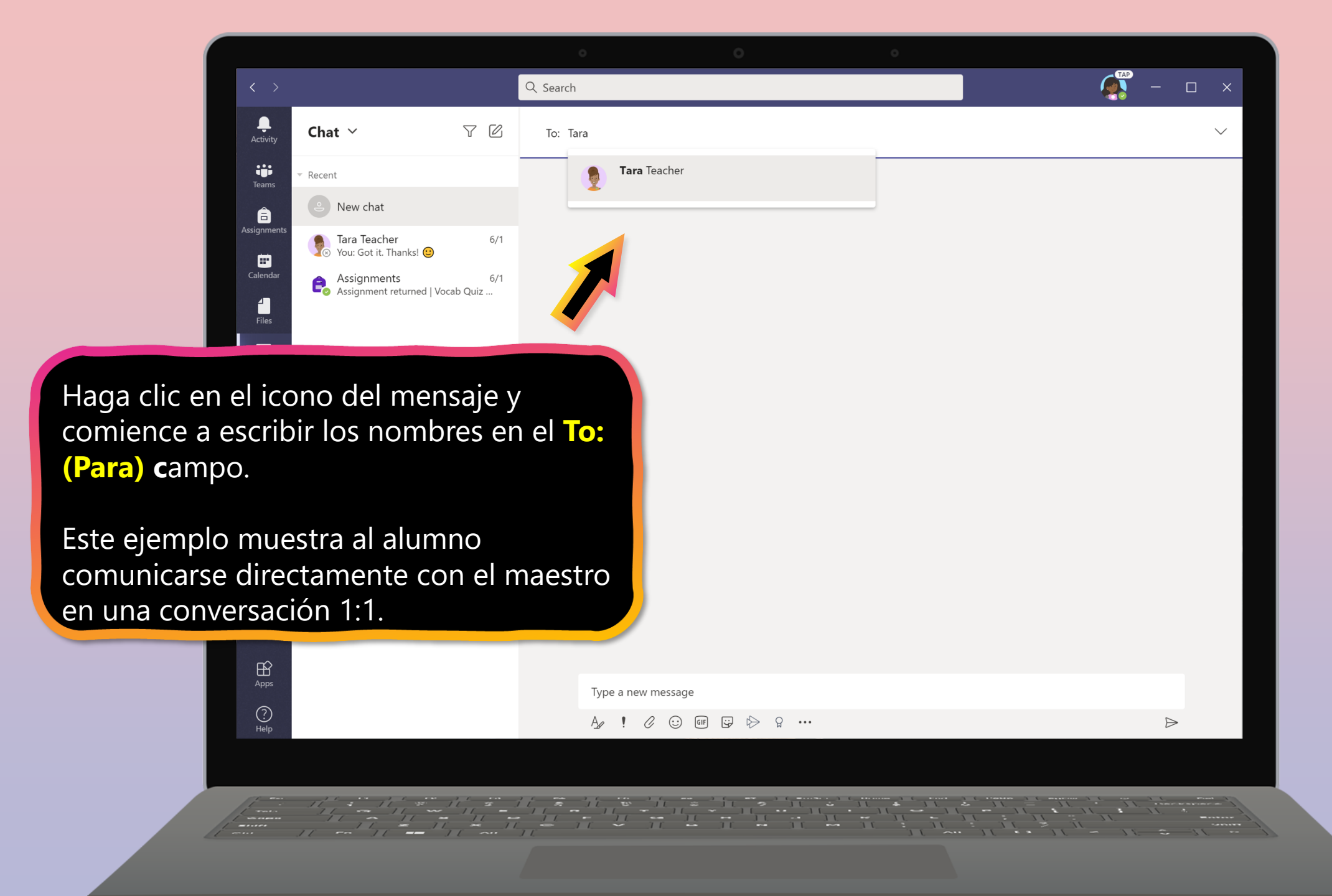

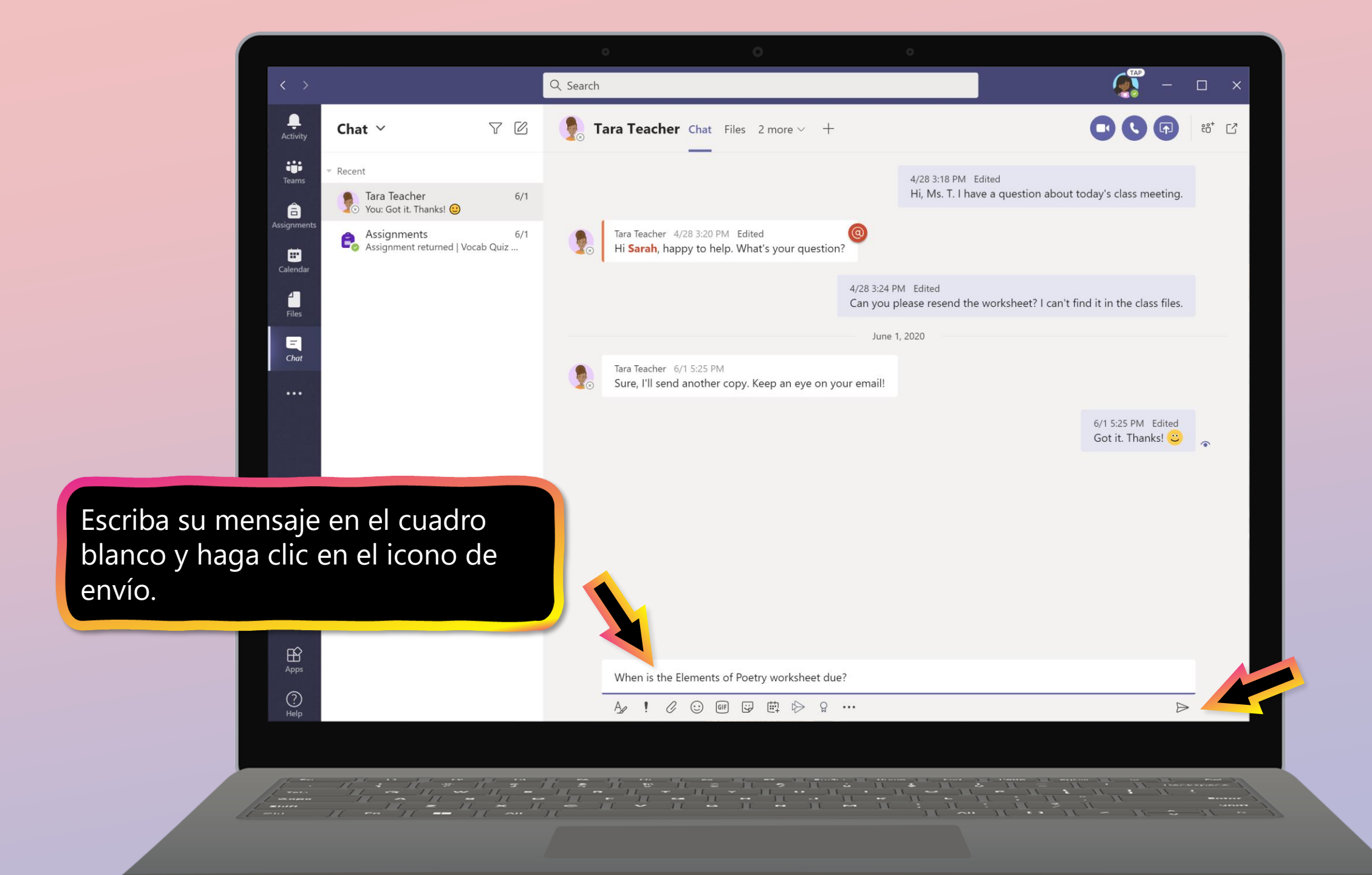

## Preguntas frecuentes & Solución de problemas

- 1. El inicio de sesión de mi estudiante no funciona.
- 2. <u>No encuentro la clase de mi estudiante durante</u> <u>la preparación.</u>
- 3. Faltan las tareas de mi estudiante.
- 4. <u>Mi estudiante se perdió una clase, ¿qué pasa</u> <u>ahora?</u>
- 5. ¿Qué sucede si tengo más de un alumno que usa <u>Teams?</u>
- 6. ¿Qué hago si tenemos un ancho de banda de Internet bajo?
- 7. Solución de problemas de audio
- 8. <u>Recursos adicionales</u>

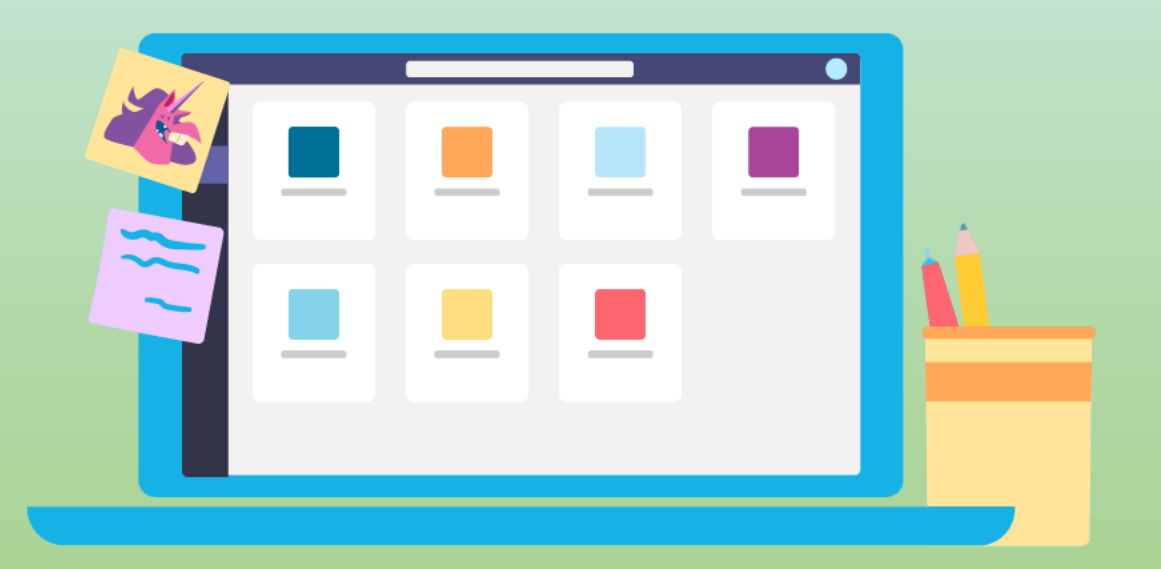

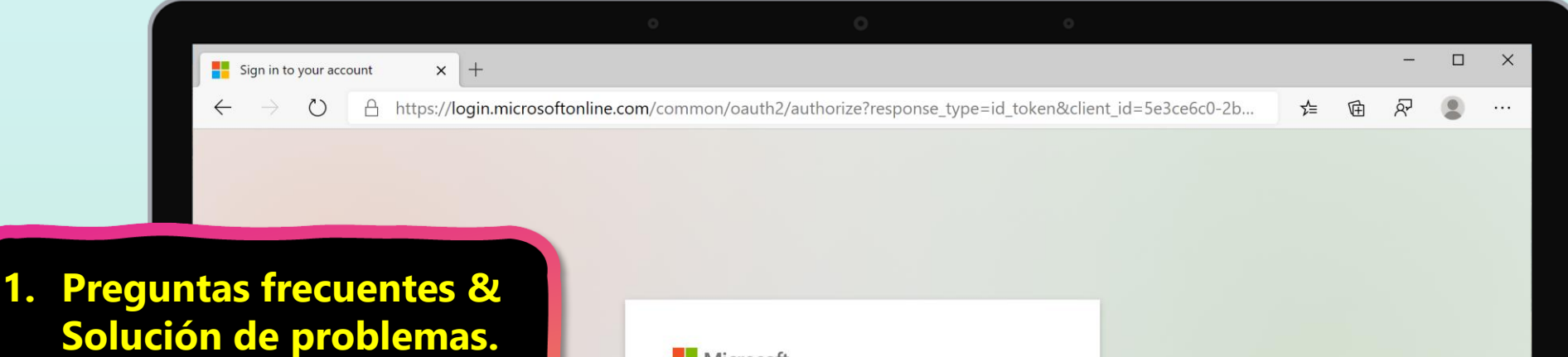

La información de inicio de sesión puede no ser precisa o puede haber algunos otros problemas con las cuentas en la escuela de su estudiante. Comuníquese con el maestro o el servicio de asistencia del distrito de su estudiante con preguntas.

| another, or get a new Microsoft account.<br>No account? Create one!<br>Can't access your account?<br>Sign-in options<br>Back Next |  |  |
|----------------------------------------------------------------------------------------------------|--|--|
| No account? Create one!<br>Can't access your account?<br>Sign-in options<br>Back Next                                             |  |  |
| Can't access your account?<br>Sign-in options<br>Back Next                                                                        |  |  |
| Sign-in options Back Next                                                                                                    |  |  |
| Back Next                                                                                                    |  |  |
|                                                                                                    |  |  |
|                                                                                                    |  |  |
|                                                                                                    |  |  |
|                                                                                                    |  |  |
|                                                                                                    |  |  |

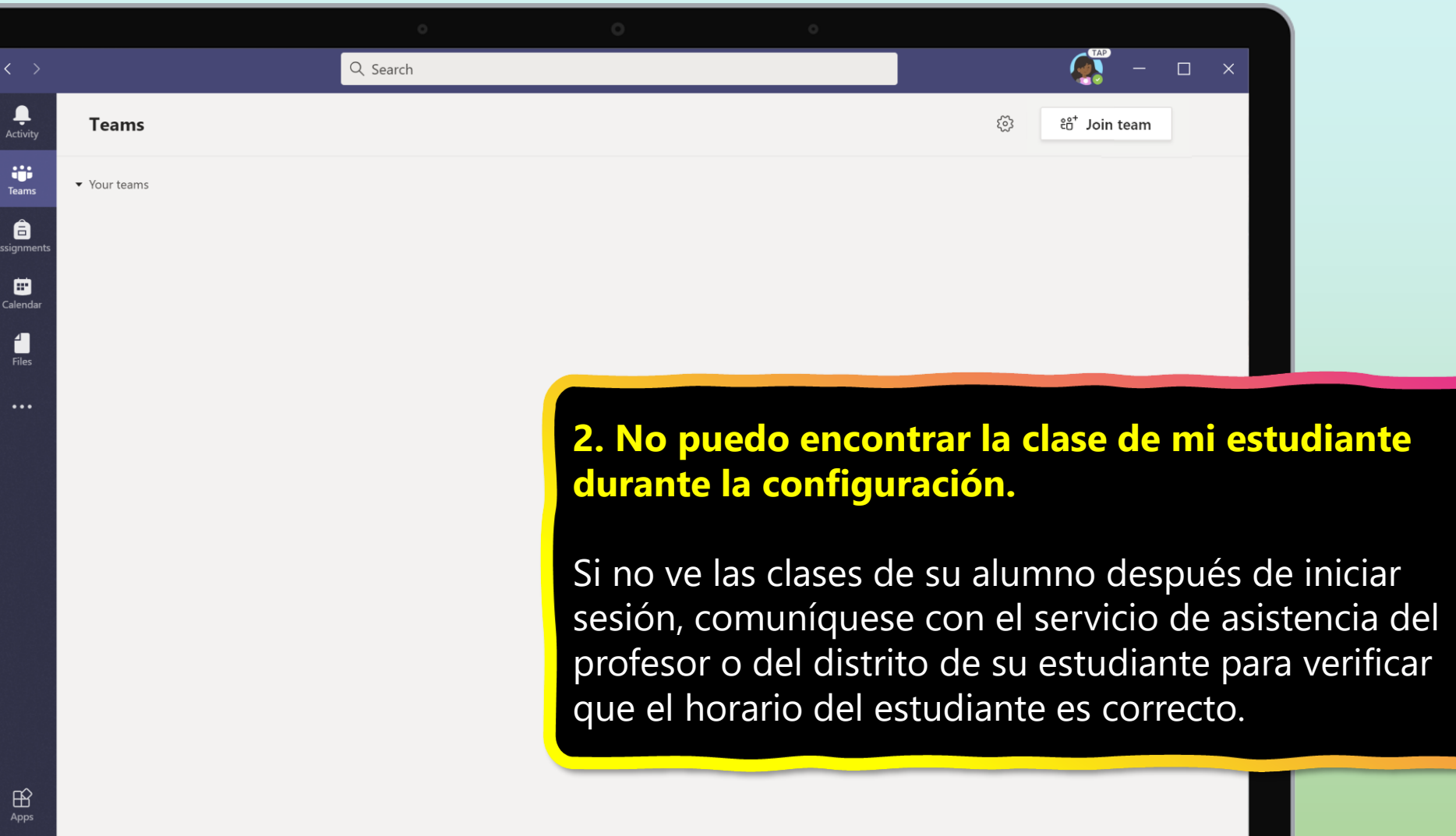

B  $\bigcirc$ 

;;;

a

1 Files

...

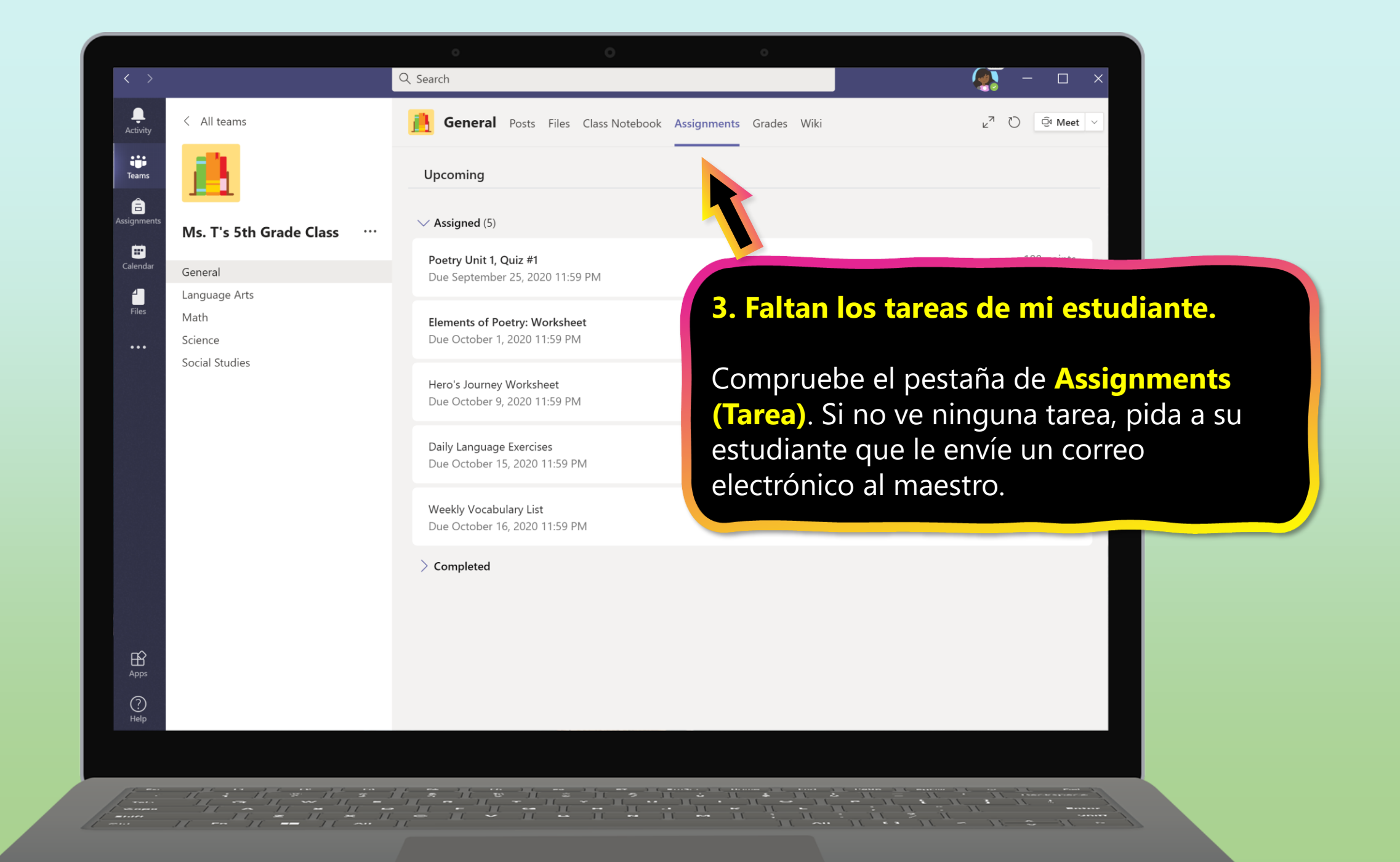

## 4. Mi estudiante se perdió una clase, ¿qué pasa ahora?

÷

iii Teams

â

Calenda

1

Files

< All teams

General

Math Science

Language Arts

Ms. T's 5th Grade Class

- Lea las publicaciones nuevas en el canal del equipo de la clase.
- 2. Compruebe si hay una grabación de la reunión de la clase en el canal del equipo y vea la reunión.
- 3. Consulte con el profesor para obtener información adicional.

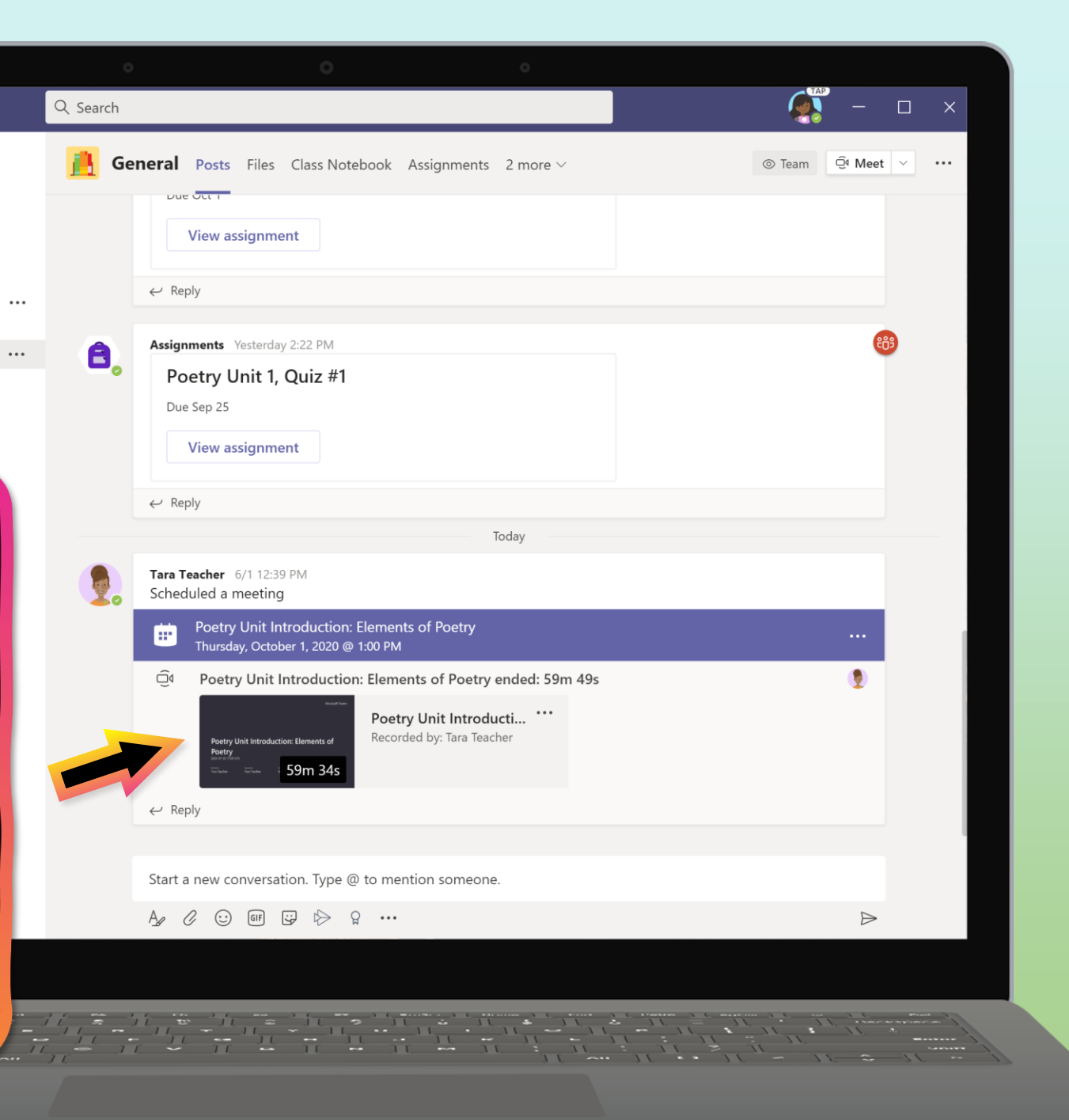

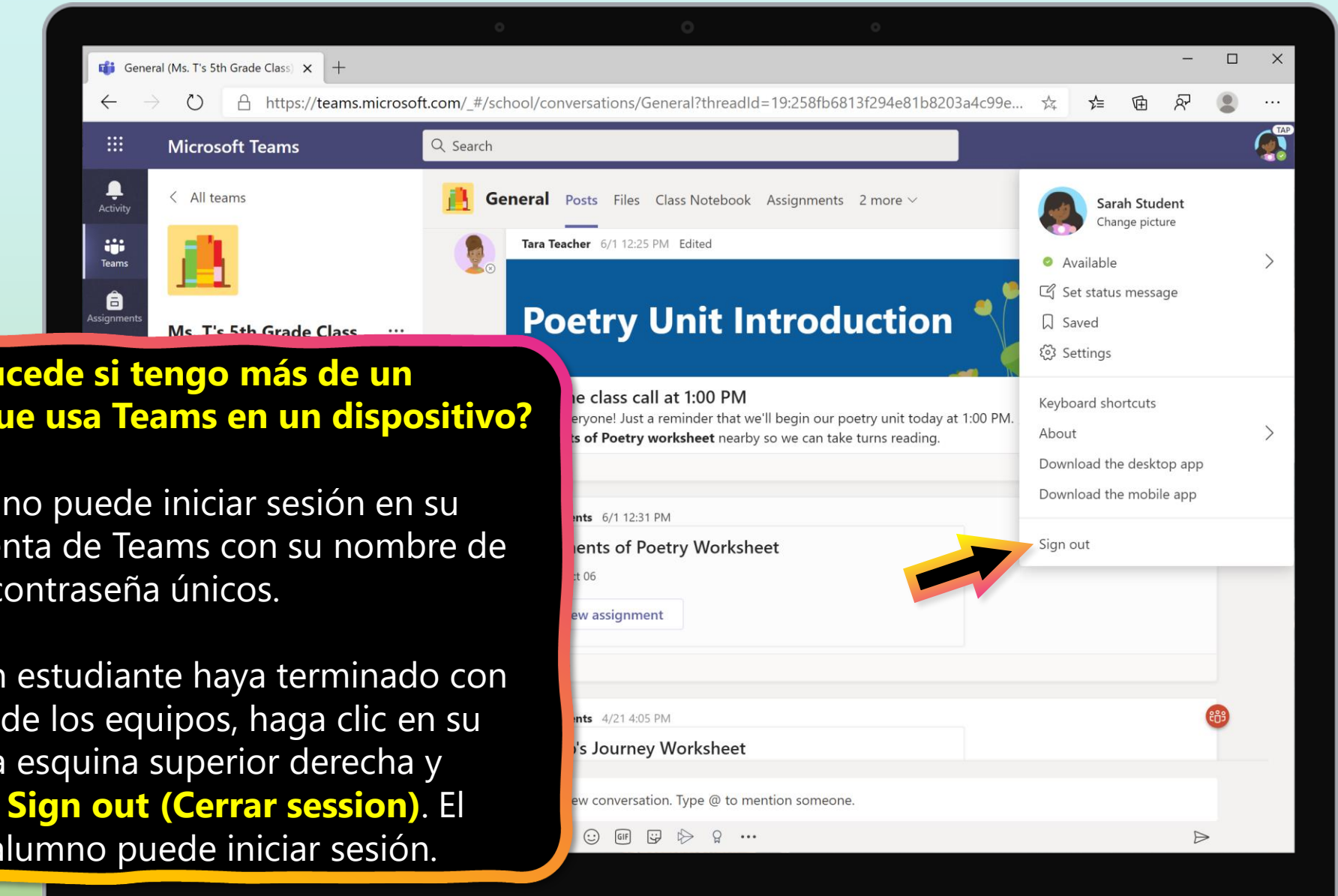

5. ¿Qué sucede si tengo más de un alumno que usa Teams en un dispositivo?

Cada alumno puede iniciar sesión en su propia cuenta de Teams con su nombre de usuario y contraseña únicos.

Cuando un estudiante haya terminado con su trabajo de los equipos, haga clic en su icono en la esquina superior derecha y seleccione **Sign out (Cerrar session)**. El siguiente alumno puede iniciar sesión.

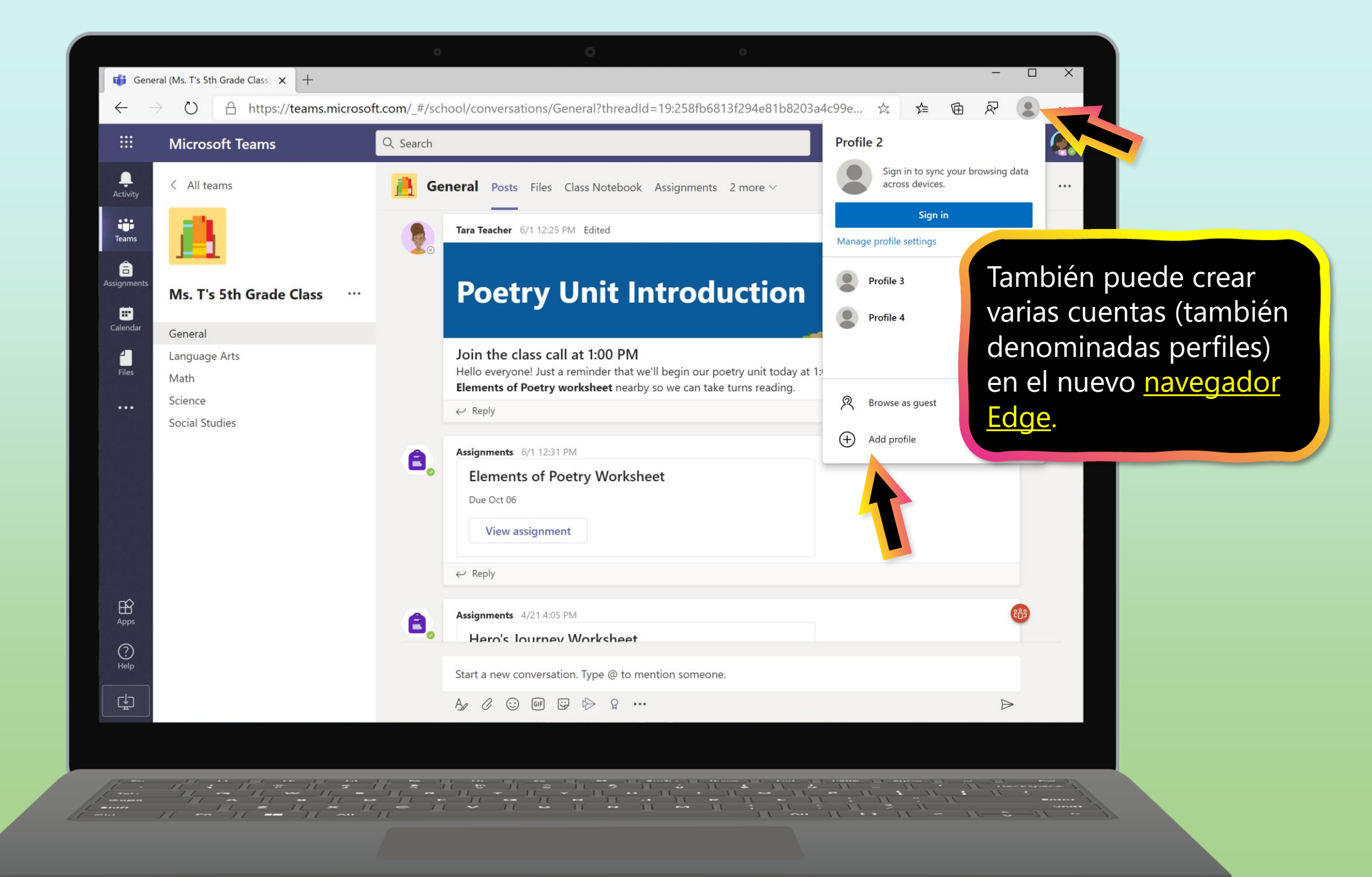

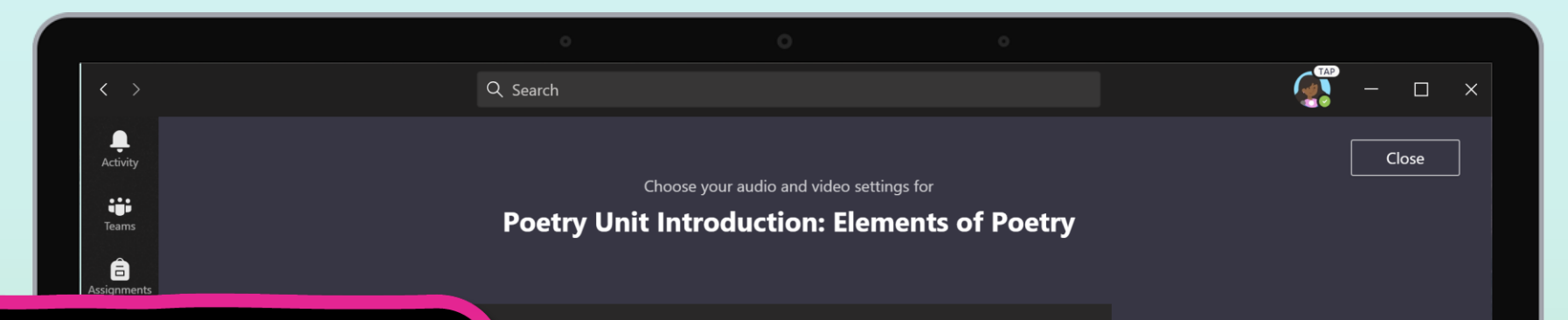

6. Estamos experimentando un ancho de banda de Internet bajo. ¿Qué podemos hacer?

Todavía puede usar los equipos cuando el ancho de banda de Internet es bajo. Los equipos trabajarán para reducir automáticamente la cantidad de secuencias de vídeo.

Puedes intentar limitar el uso de vídeo durante las sesiones de clase en vivo. Pida a su alumno que encienda la cámara al comienzo de la sesión para saludar, o que su alumno solo use la cámara cuando esté hablando.

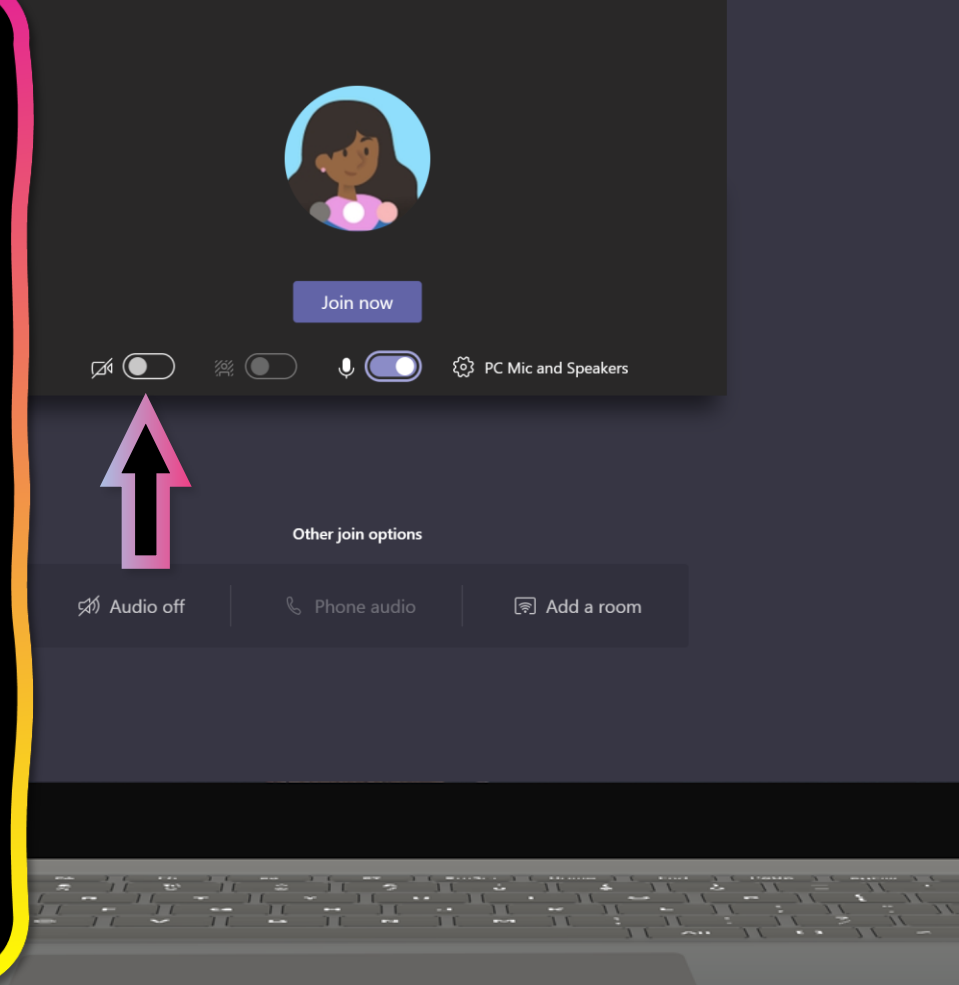

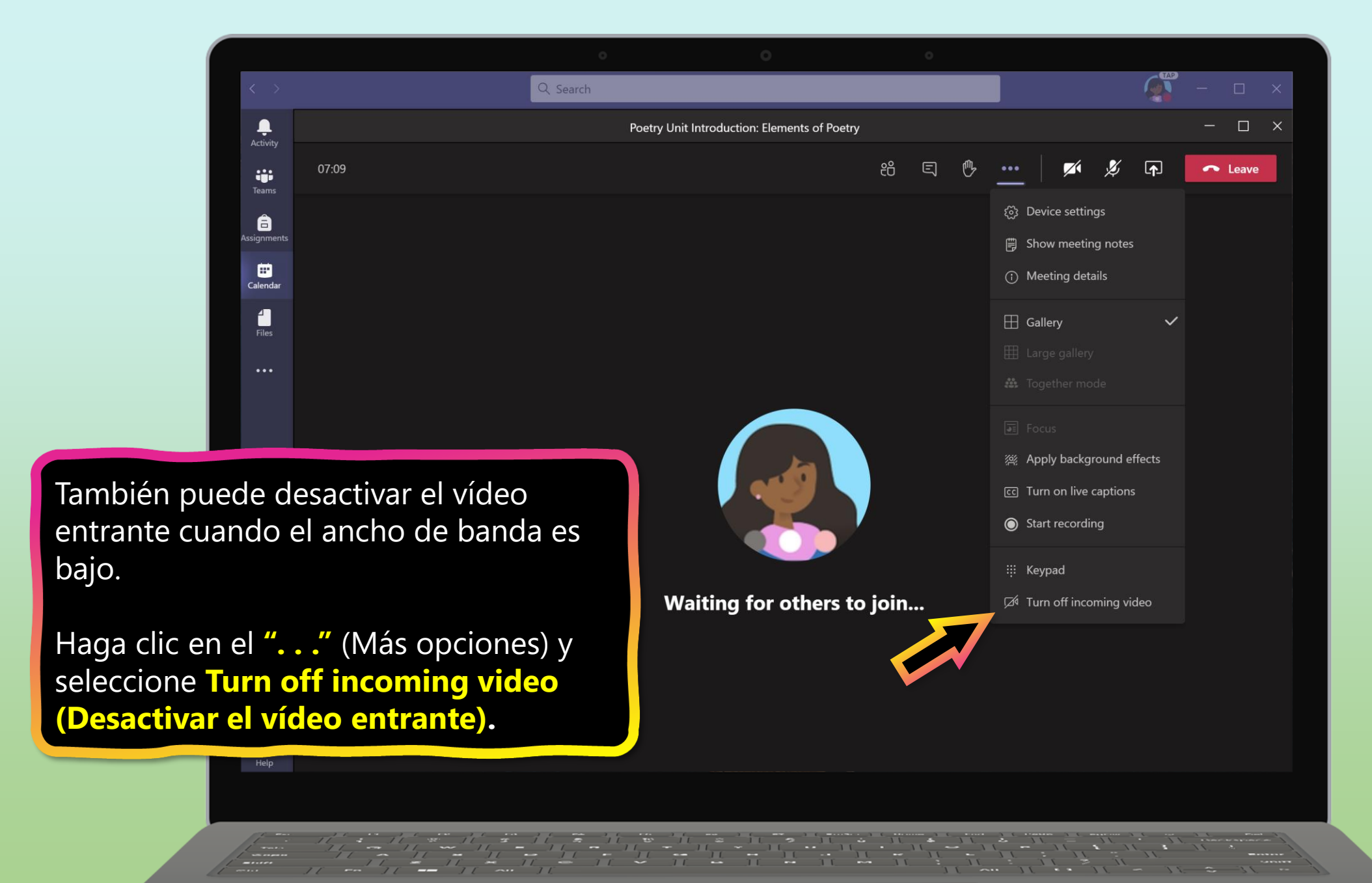

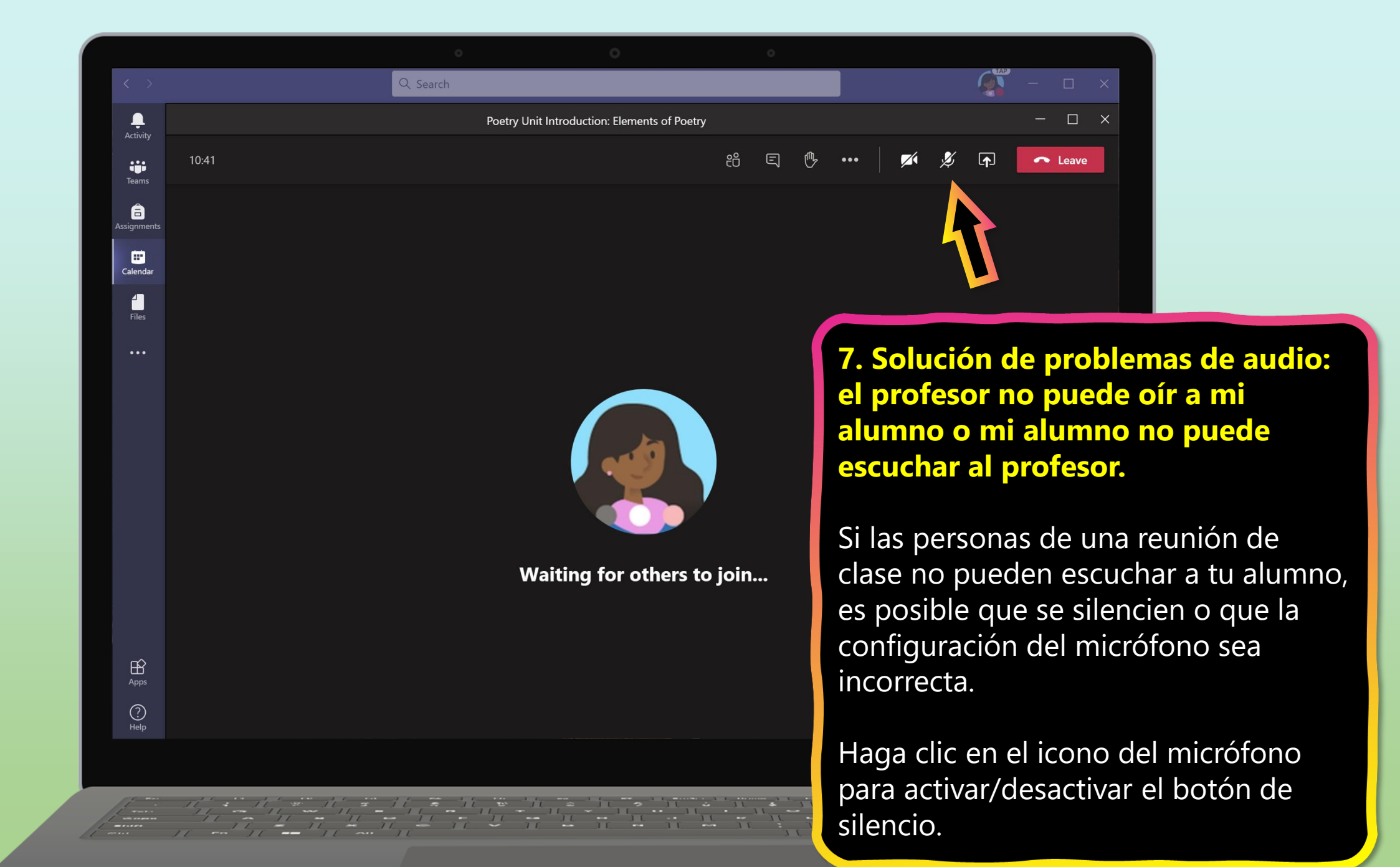

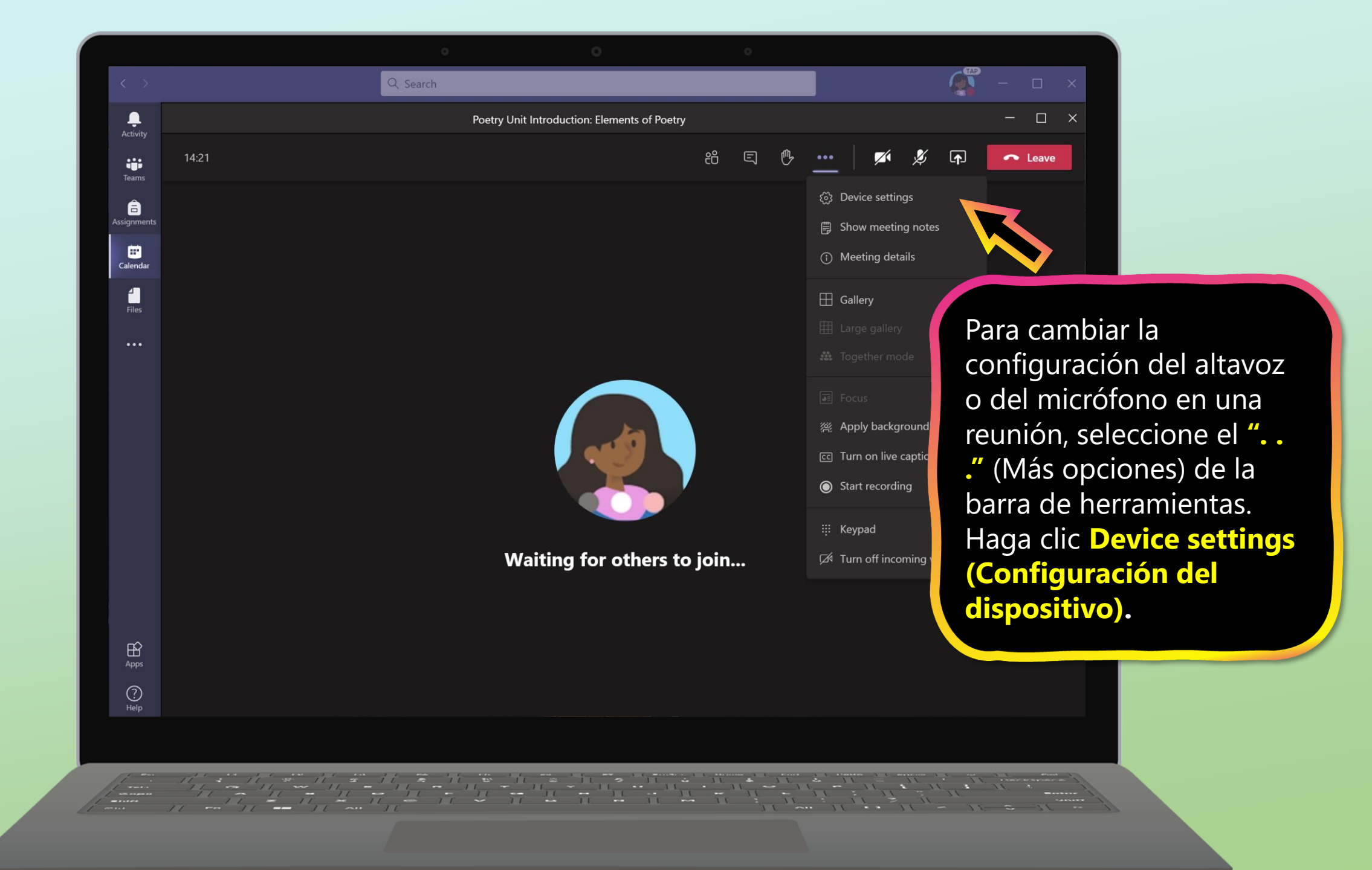

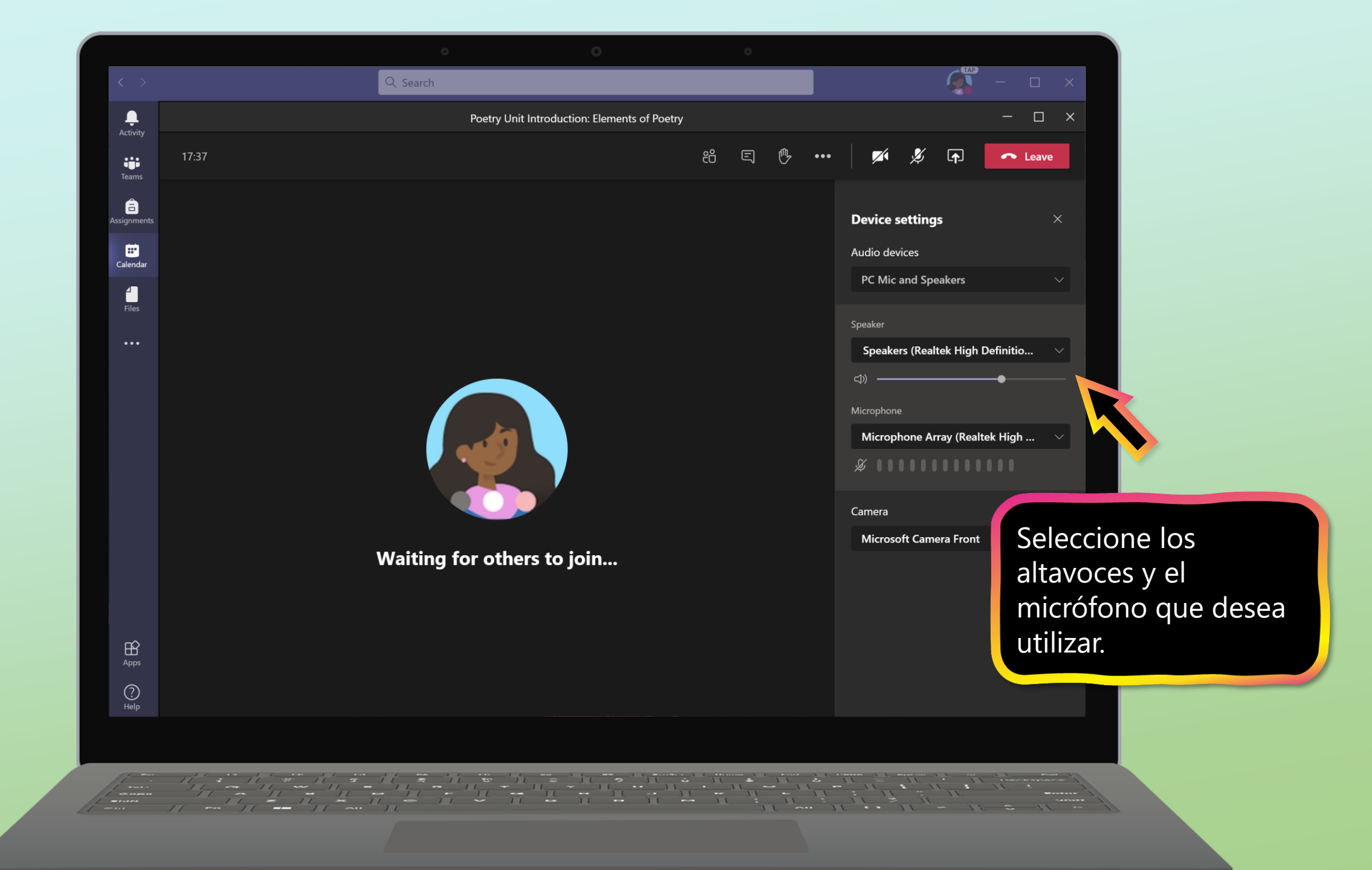

#### **Recursos adicionales**

Ayude a su estudiante a navegar con éxito el aprendizaje en línea a través de la gestión del tiempo, la comunicación, los hábitos de estudio y las mejores prácticas de motivación:

<u>Consejos para un aprendizaje en línea</u> <u>exitoso</u>

Encuentre artículos de soporte técnico y asistencia para la solución de problemas:

<u>Centro de soporte técnico de Microsoft</u> <u>Teams</u>

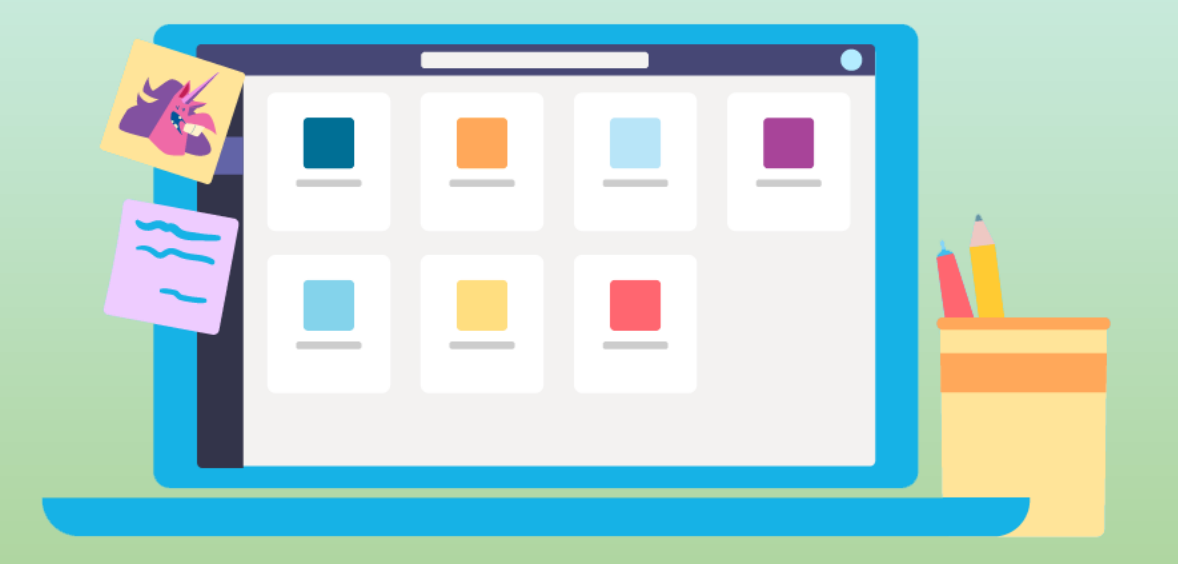